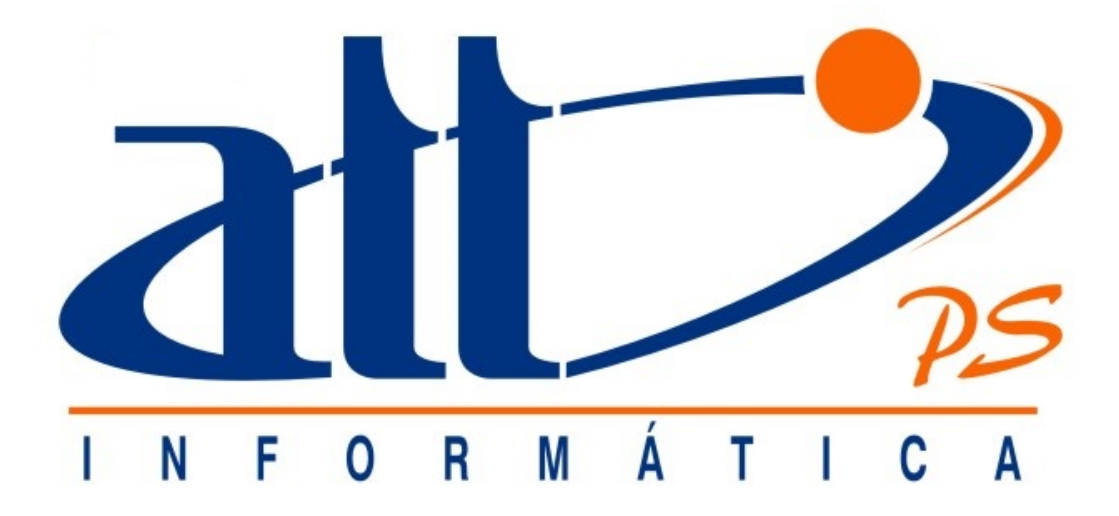

# SAÚDE CONNECT 03.010 ALTERAÇÃO DE DADOS CADASTRAIS

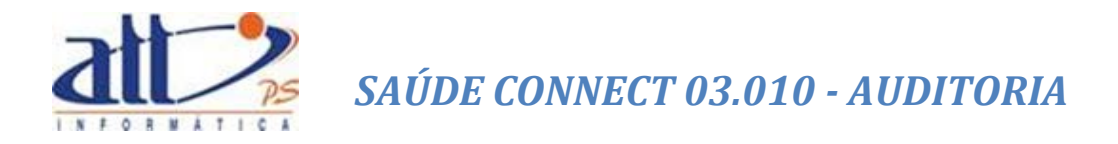

| ALTERAÇÃ | O DE DADOS CADASTRAIS - PRESTADOR   | 3  |
|----------|-------------------------------------|----|
| 1. COI   | NSULTAR OU ALTERAR DADOS CADASTRAIS | 3  |
| 1.1.     | DADOS GERAIS                        | 3  |
| 1.2.     | ENDEREÇOS                           | 5  |
| 1.3.     | ESPECIALIDADES                      | 8  |
| 1.4.     | QUALIFICAÇÕES                       | 11 |
| 2. GEF   | RENCIAR SOLICITAÇÕES - PRESTADOR    | 14 |
| 2.1.     | ALTERAÇÃO DE DADOS GERAIS           | 14 |
| 2.2.     | SOLICITAÇÕES DE ENDEREÇOS           | 15 |
| 2.3.     | SOLICITAÇÕES DE ESPECIALIDADES      | 17 |
| 2.4.     | SOLICITAÇÕES DE QUALIFICAÇÕES       | 19 |
|          |                                     |    |

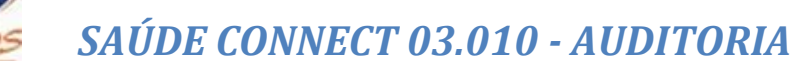

## ALTERAÇÃO DE DADOS CADASTRAIS - PRESTADOR

Nesta funcionalidade o prestador poderá consultar ou alterar os dados cadastrais, tais como: dados gerais, endereços, especialidades e qualificações.

#### 1. CONSULTAR OU ALTERAR DADOS CADASTRAIS

Para realizar consultas ou alterações dos dados cadastrais, o prestador deve acessar "Consultar/Alterar Dados Cadastrais" no menu "Consultas e Informes".

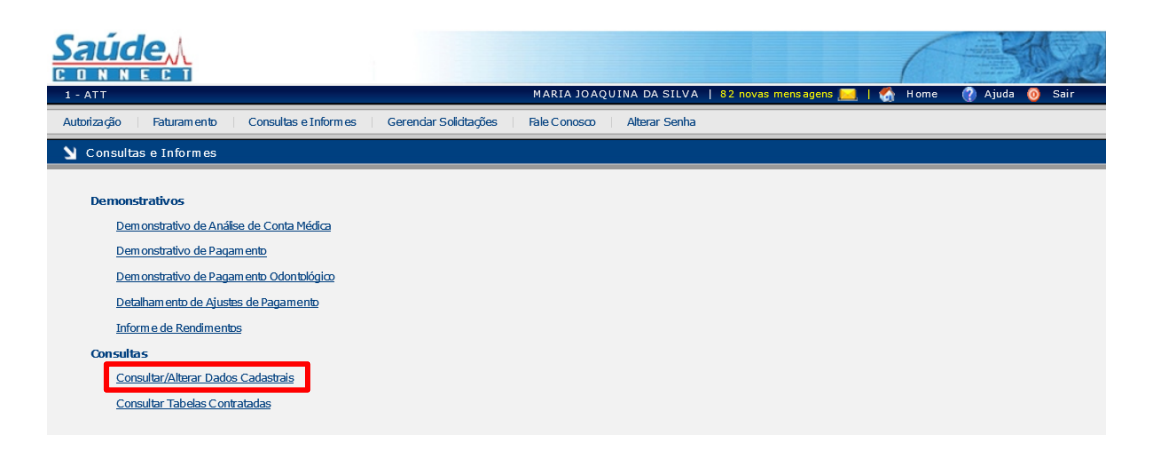

#### 1.1. DADOS GERAIS

Ao clicar em "Consultar/Alterar Dados Cadastrais" a tela de "Dados Gerais" abrirá:

|                                                                                                    | Z   |
|----------------------------------------------------------------------------------------------------|-----|
| - ATT MARIA JOAQUINA DA SILVA   82 novas mensagens 🔙   🏠 Home 🕜 Ajuda 🧿 Sai                                                        | air |
| utorização Faturamento Consultas e Informes Gerendar Solidações Fale Conosco Alterar Senha                                         |     |
| Consultar/Alterar Dados Cadastrais                                                                                                 |     |
| Dados Gerais Endereços Especialidades Qualificações                                                                                |     |
| dentificação                                                                                                    |     |
| Código na Operadora: 1000 Nome: MARIA JOAQUINA DA SILVA CPF: 84002948749                                                           |     |
| - 52459455A Iníco do Contrato: 01/01/2007 CNES: 4321                                                                               |     |
| Celular: 031 96345620 E-mail: mjoaquina@uol.com.br Site: www.mjoaquina.com.br Editar Identificação                                 | J   |
| indereço de Correspondência                                                                                                    |     |
| RUA SILVA CARDOSO, 125 SL. 311, BANGU , CEP: 21810030 - RIO DE JANEIRO - RJ<br>Telefones: 021 34685993, 021 32913682, 021 16161616 |     |
|                                                                                                    |     |
| Jados Bancários/Fiscais                                                                                                    |     |
| Banco: 409 - UNIAO DE BANCO BRASILERIOS S.A Inscrição Municipal:<br>Agência: 5614 Inscrição INSS: 11261794308<br>Conta: 102262-4   |     |

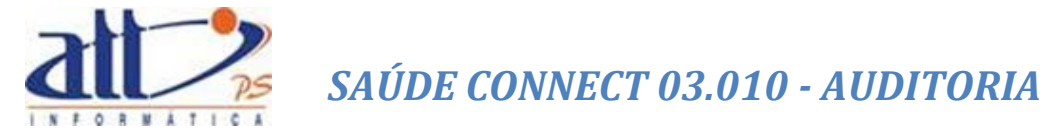

Nesta tela estão listados os Dados Gerais do Prestador. Ao clicar em "Editar Identificação", a seguinte tela abrirá:

|                                                                                                    | MARIA JOAQUINA DA SILVA   62 novas mensagens 📒                                                       | 🏠 Home 🕐 Ajuda 🧿 Sair                                                   |
|----------------------------------------------------------------------------------------------------|----------------------------------------------------------------------------------------------------|-------------------------------------------------------------------------|
| Autorização   Faturam ento   Consultas e Inform es   Gerendar Soliditaçã                                                 | ies   Fale Conosco   Alterar Senha                                                                   |                                                                         |
| 🔰 Alterar Dados Cadastrais                                                                                               |                                                                                                    |                                                                         |
| Identificação<br>Código na Operadora<br>1000<br>Conselho Profissional<br>Ør 52459455A<br>E-m all<br>mjoaquina@uot.com.br | Nom e<br>MARIA JOAQUINA DA SILVA<br>Início do Contrato<br>01/01/2007<br>Site<br>www.mjoaquina.com.br | CPF<br>840.029.487-49<br>Nimero CNES<br>4321<br>Celular<br>031 96345620 |

Possibilitando ao prestador realizar alteração de **E-mail, Site e Celular**. Conforme demonstrado abaixo:

|                                                                                                    |                                                                                                    | Airda Asir                                                                 |
|----------------------------------------------------------------------------------------------------|----------------------------------------------------------------------------------------------------|----------------------------------------------------------------------------|
| 1 - ATT                                                                                                    | MARTA JOAQOTNA DA STEVA   62 Hovas mensagens                                                          | - Ajuda 🔮 San                                                              |
| Autorização Faturamento Consultas e Informes Gerenciar Solicitaçã                                                      | ies Fale Conosco Alterar Senha                                                                        |                                                                            |
| 🔰 Alterar Dados Cadastrais                                                                                             |                                                                                                    |                                                                            |
| Identificação Código na Operadora 1000 Conselho Profissional Ø 52459455A E-m ail mjoaquina@uol.com.br Retornar Conduir | Nom e<br>MARIA JOAQUINA DA SILVA<br>Início do Contrato<br>[01/01/2007<br>Site<br>www.mjoaquina.com.br | CPF<br>840.029.487-49<br>Núm ero CNES<br>4321<br>Celular<br>031 96345621 X |

Após realizar as alterações desejadas, o Prestador deve clicar em "**Concluir**" e a mensagem de "**Dados atualizados com sucesso**" aparecerá na tela, conforme demonstrado na imagem abaixo, ou caso não realize nenhuma alteração, deve clicar em "**Retornar**".

| tificação                   | Manage from under an a           |                       |
|-----------------------------|----------------------------------|-----------------------|
|                             | Message from webpage             |                       |
| Código na Operadora<br>1000 | A Dados atualizados com sucesso! | CPF<br>840.029.487-49 |
| Conselho Profissional       |                                  | Núm ero CNES          |
| 6/ 52459455A                | ОК                               | 4321                  |
| E-mail                      |                                  | Celular               |
| mjoaquina@uol.com.br        | www.mjoaquina.com.br             | 031 96345621          |

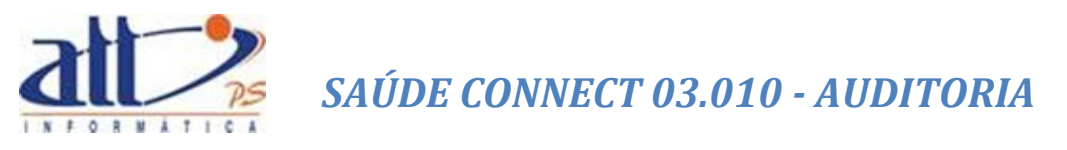

#### 1.2. ENDEREÇOS

Para realizar consulta e alteração de endereços, o Prestador deve clicar em "**Endereços**". Então a seguinte tela abrirá:

| ereços                                       |             |              |                |    |                                             |
|----------------------------------------------|-------------|--------------|----------------|----|---------------------------------------------|
| Endereço                                     | Correspond. | Bairro       | Cidade         | UF | Telefones                                   |
| AVENIDA BARÃO HOMEM DE MELO, 4484 - 5º ANDAR | Não         | ESTORIL      | BELO HORIZONTE | MG | 031 21024636, 031 99999999999, 031 99999999 |
| BALNEARIO hyubu, 153                         | Não         | t            | AGUA LIMPA     | GO | 311 25454516548                             |
| RUA SILVA CARDOSO, 125 - SL. 311             | Sim         | BANGU        | RIO DE JANEIRO | RJ | 021 34685993, 021 32913682, 021 16161616    |
| RUA teste, 1054 - sala 05                    | Não         | teste bairro | BELO HORIZONTE | MG | 031 21024636                                |
| ecialidades Atendidas:                       |             |              |                |    |                                             |

Nesta tela o prestador possui a opção de consultar ou alterar os endereços cadastrados ou cadastrar um novo endereço. Para cadastrar um novo endereço, o Prestador deve clicar em "**Novo Endereço**", então a tela demonstrada na imagem a seguir abrirá.

| 🔰 Manute   | nção de Cadastro de Endereços                                            |          |                      |                                             |           |                  |
|------------|--------------------------------------------------------------------------|----------|----------------------|---------------------------------------------|-----------|------------------|
|            |                                                                          |          |                      |                                             | * Cam     | pos Obrigatórios |
|            |                                                                          |          |                      |                                             |           |                  |
| Dados do I | Endereço                                                                 |          |                      |                                             |           |                  |
| CE         | :p*                                                                      |          |                      |                                             |           |                  |
| Lo         | egradouro*                                                               |          | Número'              | * Complemento                               |           |                  |
| Ва         | sirro*                                                                   | UF*      | Município*           |                                             |           |                  |
|            |                                                                          |          | ~                    | ~                                           |           |                  |
| Te         | elefones*                                                                |          | Ende                 | ereco para Correspondência.                 |           |                  |
| Co         | omprovante*                                                              |          |                      |                                             |           |                  |
|            |                                                                          |          | Browse               |                                             |           |                  |
| Endereço   | Retornar Concluir<br>- Histórico de Solicitações                         |          |                      | Página 1 de                                 | 2 <<      | < > >>           |
|            | Endereço                                                                 | Сер      | Cidade/UF            | Telefones                                   | Ação      | Situação         |
|            | RUA SILVA CARDOSO, 125 SL. 311<br>BAIRRO: BANGU                          | 21810030 | RIO DE JANEIRO/RJ    | 021 34685993 021 32913682 021 16161616      | Alteração | Aprovado         |
|            | AVENIDA Barão Homem de Melo, 4484 5º ao 9º<br>] andar<br>BAIRRO: Buritis | 30450500 | BELO<br>HORIZONTE/MG | 031 21024646 031 21024645 031 21024647      | Inclusão  | Pendente         |
|            | BOULEVARD blalbalbla, 26<br>BAIRRO: ghjkdf                               | 30558246 | PORTO ACRE/AC        | 123 12312312312                             | Inclusão  | Cancelado        |
|            | RUA iça, 222<br>BAIRRO: renascença                                       | 31130070 | BELO<br>HORIZONTE/MG | 121 12121212121                             | Inclusão  | Cancelado        |
|            | VIA SILVA CARDOSO, 125 SL. 311<br>BAIRRO: BANGU                          | 21810030 | RIO DE JANEIRO/RJ    | 021 34685993 021 32913682 021 16161616      | Alteração | Cancelado        |
|            | AVENIDA Barbacena, 2000<br>BAIRRO: Santo Agostinho                       | 30650450 | BELO<br>HORIZONTE/MG | 031 33371001                                | Inclusão  | Cancelado        |
|            | AVENIDA BARÃO HOMEM DE MELO, 4484 5º ANDAR<br>BAIRRO: ESTORIL            | 30450250 | BELO<br>HORIZONTE/MG | 031 21024636 031 9999999999 031<br>99999999 | Alteração | Cancelado        |
|            | RUA BARÃO HOMEM DE MELO, 4484 5º ANDAR<br>BAIRRO: ESTORIL                | 30450250 | BELO<br>HORIZONTE/MG | 031 21024636 031 9999999999 031<br>99999999 | Alteração | Cancelado        |
|            | RUA Aimorés, 2835<br>BAIRRO: Barro Preto                                 | 30562150 | BELO<br>HORIZONTE/MG | 031 32468945                                | Inclusão  | Cancelado        |
|            | RUA SILVA CARDOSO, 125 SL. 311<br>BAIRRO: BANGU                          | 21810030 | RIO DE JANEIRO/RJ    | 021 34685993 021 32913682 021 16161616      | Alteração | Aprovado         |

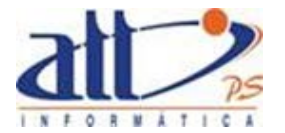

Para adicionar um novo endereço, o Prestador deve preencher os campos e clicar em "Concluir", sendo assim, a mensagem de "Dados atualizados com sucesso" aparecerá e a solicitação ficará pendente de aprovação pela Operadora.

Obs.: Caso este seja o endereço para envio de correspondências, a opção de "**Endereço para Correspondência**" deve estar marcada.

| 🄰 Manutenção de Cadastro de Endere                          | eços                      |                   |                                           |                   |                   |
|-------------------------------------------------------------|---------------------------|-------------------|-------------------------------------------|-------------------|-------------------|
|                                                             |                           |                   |                                           | * Can             | npos Obrigatórios |
|                                                             |                           |                   |                                           |                   |                   |
| Dados do Endereço                                           |                           |                   |                                           |                   |                   |
| CEP*                                                        |                           |                   |                                           |                   |                   |
| 32820020                                                    |                           |                   |                                           |                   |                   |
| Logradouro*                                                 |                           | Número*           | Complemento                               | _                 |                   |
| RUA V Dois                                                  |                           | 010               | 1                                         |                   |                   |
| Bairro*                                                     | UF                        | Município*        |                                           |                   |                   |
| veneza                                                      | N/                        |                   | VES V                                     |                   |                   |
| Telefones*                                                  |                           |                   |                                           |                   |                   |
|                                                             |                           | Ender             | eço para Correspondencia.                 |                   |                   |
| Comprovante<br>Comprovante-jpg                              |                           |                   |                                           |                   |                   |
| lustificativa*                                              |                           |                   |                                           |                   |                   |
|                                                             |                           |                   | <u>^</u>                                  |                   |                   |
|                                                             |                           |                   | Ũ                                         |                   |                   |
|                                                             |                           |                   | Message from                              | n webpage         |                   |
| Data Solicitação Data Libe                                  | eração                    |                   |                                           |                   |                   |
| 14/04/2014                                                  |                           |                   | Dador atualiza                            | dos com sucessol  |                   |
| Solicitação pendente de apálise                             | o nor parte da operadora. |                   |                                           | dos com successo. |                   |
|                                                             |                           |                   |                                           |                   |                   |
|                                                             |                           |                   |                                           | ОК                |                   |
| Retornar Cancelar Soli                                      | icitação Novo Endereço    |                   |                                           |                   |                   |
|                                                             |                           |                   |                                           |                   |                   |
| Endereço - Histórico de Solicitações                        |                           |                   | Págin                                     | a1de2 <<          | < > >>            |
|                                                             |                           |                   |                                           |                   |                   |
| Endereço                                                    | Сер                       | Cidade/UF         | Telefones                                 | Ação              | Situação          |
| <ul> <li>RUA Dois, 515 1</li> <li>BAIRRO: Veneza</li> </ul> | 32820020                  | NEVES/MG          | 031 3333333333                            | Inclusão          | Pendente          |
| RUA SILVA CARDOSO, 125<br>BAIRRO: BANGU                     | SL. 311 21810030          | RIO DE JANEIRO/RJ | 021 34685993 021 32913682 021<br>16161616 | Alteração         | Aprovado          |

Na parte inferior da tela, o Prestador pode visualizar o histórico de solicitações, no qual podese consultar a situação da solicitação, se ela está **Pendente** de aprovação ou se foi **Aprovada/Reprovada** pela Operadora ou **Cancelada** pelo Prestador.

| Re     | etornar Cancelar Solicitação Novo Ende                                 | ereço    |                          |                                              |           |         |
|--------|------------------------------------------------------------------------|----------|--------------------------|----------------------------------------------|-----------|---------|
| ço - I | Histórico de Solicitações                                              |          |                          | Página 1 de                                  | 2 <<      | < >     |
|        | Endereço                                                               | Сер      | Cidade/UF                | Telefones                                    | Ação      | Situaçã |
| •      | RUA Dois, 515 1<br>BAIRRO: Veneza                                      | 32820020 | RIBEIRAO DAS<br>NEVES/MG | 031 3333333333                               | Inclusão  | Pender  |
|        | RUA SILVA CARDOSO, 125 SL. 311<br>BAIRRO: BANGU                        | 21810030 | RIO DE JANEIRO/RJ        | 021 34685993 021 32913682 021<br>16161616    | Alteração | Aprova  |
|        | AVENIDA Barão Homem de Melo, 4484 5º ao 9º<br>andar<br>BAIRRO: Buritis | 30450500 | BELO HORIZONTE/MG        | 031 21024646 031 21024645 031<br>21024647    | Inclusão  | Pender  |
|        | BOULEVARD blalbalbla, 26<br>BAIRRO: ghikdf                             | 30558246 | PORTO ACRE/AC            | 123 12312312312                              | Inclusão  | Cancel  |
|        | RUA iça, 222<br>BAIRRO: renascença                                     | 31130070 | BELO HORIZONTE/MG        | 121 12121212121                              | Inclusão  | Cancel  |
|        | VIA SILVA CARDOSO, 125 SL. 311<br>BAIRRO: BANGU                        | 21810030 | RIO DE JANEIRO/RJ        | 021 34685993 021 32913682 021<br>16161616    | Alteração | Cancel  |
|        | AVENIDA Barbacena, 2000<br>BAIRRO: Santo Agostinho                     | 30650450 | BELO HORIZONTE/MG        | 031 33371001                                 | Inclusão  | Cancel  |
|        | AVENIDA BARÃO HOMEM DE MELO, 4484 5º ANDAR<br>BAIRRO: ESTORIL          | 30450250 | BELO HORIZONTE/MG        | 031 21024636 031 99999999999 031<br>99999999 | Alteração | Cancel  |
|        | RUA BARÃO HOMEM DE MELO, 4484 5º ANDAR<br>BAIRRO: ESTORIL              | 30450250 | BELO HORIZONTE/MG        | 031 21024636 031 99999999999 031<br>99999999 | Alteração | Cancel  |
|        | RUA Aimorés, 2835<br>BAIRRO: Barro Preto                               | 30562150 | BELO HORIZONTE/MG        | 031 32468945                                 | Inclusão  | Cancel  |

Ao selecionar uma solicitação listada, a opção de cancelamento aparece na tela.

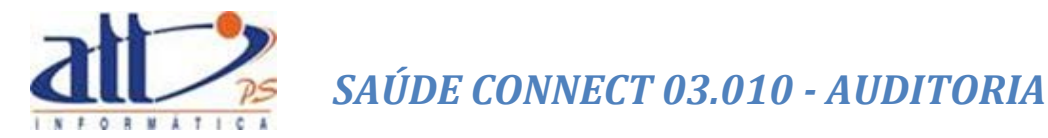

Retornando à tela de "**Endereços**", quando um endereço é selecionado, na parte inferior da tela são listadas as especialidades atendidas no endereço e a opção de "**Editar Endereço**" aparece. Conforme demonstrado na imagem a seguir:

| 1 - ATT                                                                                                    | N              | MARIA JOAQU | INA DA SILVA   🎖 | 2 nov    | as mensagens 🔜   🚮 Home 🕜 Ajuda 🧿 Sair      |  |  |
|----------------------------------------------------------------------------------------------------|----------------|-------------|------------------|----------|---------------------------------------------|--|--|
| Autorização   Faturamento   Consultas e Informes   Gerenciar Sol                                                                                                    | icitações   Fa | e Conosco   | Aberar Senha     |          |                                             |  |  |
| Y Consultar/Alterar Dados Cadastrais                                                                                                    |                |             |                  |          |                                             |  |  |
| Dados Gerais Endereços Especialidades                                                                                                    | Qualificaçô    | čes         |                  | _        |                                             |  |  |
| Endereço                                                                                                    | Correspond.    | Bairro      | Cidade           | UF       | Telefones                                   |  |  |
| AVENIDA BARÃO HOMEM DE MELO, 4484 - 5º ANDAR                                                                                                    | Não            | ESTORIL     | BELO HORIZONTE   | MG       | 031 21024636, 031 99999999999, 031 99999999 |  |  |
| BALNEAR IO Hyubu, 153                                                                                                    | Nao            | t           | AGUA LIMPA       | GO       | 311 25454516548                             |  |  |
| RUA SILVA CARDOSO, 125 - SL 311                                                                                                    | SIM            | BANGO       | RIO DE JANEIRO   | KJ<br>MC | 021 34685993, 021 32913682, 021 16161616    |  |  |
| RUA SILVA CARDOSO, 125 - SL. 311       Sim       BANGU       RIO DE JANEIRO       RJ 021 34685993, 021 32913682, 021 16161616         RUA teste, 1054 - sala 05       Não       teste bairro       BELO HORIZONTE       MG 031 21024636         Especialidades Atendidas:       Não há especialidades cadastradas para este endereço.       Não há especialidades cadastradas para este endereço. |                |             |                  |          |                                             |  |  |

Ao clicar em "Editar Endereço", a tela para alteração do endereço abrirá:

|                                                                                                    |                                                                                                    |                                                                                                    |                                                                                                    | * Can                                                                                                    | npos (                                  |
|----------------------------------------------------------------------------------------------------|----------------------------------------------------------------------------------------------------|----------------------------------------------------------------------------------------------------|----------------------------------------------------------------------------------------------------|----------------------------------------------------------------------------------------------------|-----------------------------------------|
| o Endereço                                                                                                    |                                                                                                    |                                                                                                    |                                                                                                    |                                                                                                    |                                         |
| CEP*                                                                                                    |                                                                                                    |                                                                                                    |                                                                                                    |                                                                                                    |                                         |
| 30450250                                                                                                    |                                                                                                    |                                                                                                    |                                                                                                    |                                                                                                    |                                         |
| Logradouro*                                                                                                    |                                                                                                    | Número*                                                                                                    | Complemento                                                                                                    |                                                                                                    |                                         |
| AVENIDA BARÃO HOMEM DE MELO                                                                                                    |                                                                                                    | 4484                                                                                                    | 5º ANDAR                                                                                                    |                                                                                                    |                                         |
| Bairro*                                                                                                    | UF*                                                                                                    | Município*                                                                                                    |                                                                                                    |                                                                                                    |                                         |
| ESTORIL                                                                                                    | MG                                                                                                    | V BELO HORIZONT                                                                                                    | EV                                                                                                    |                                                                                                    |                                         |
| Telefones*                                                                                                    |                                                                                                    |                                                                                                    |                                                                                                    |                                                                                                    |                                         |
| 031 21024636 031 9999999999                                                                                                    | 031 9999999                                                                                                    | 99 Ender                                                                                                    | reço para Correspondência.                                                                                                    |                                                                                                    |                                         |
|                                                                                                    |                                                                                                    |                                                                                                    |                                                                                                    |                                                                                                    |                                         |
| lustificativa*                                                                                                    |                                                                                                    |                                                                                                    |                                                                                                    |                                                                                                    |                                         |
|                                                                                                    |                                                                                                    |                                                                                                    | ^                                                                                                    |                                                                                                    |                                         |
|                                                                                                    |                                                                                                    |                                                                                                    | $\sim$                                                                                                    |                                                                                                    |                                         |
| Retornar Alterar Excluir Novo Ende                                                                                                    | ereço                                                                                                    |                                                                                                    |                                                                                                    |                                                                                                    |                                         |
| Retornar Alterar Excluir Novo Ende<br>o - Histórico de Solicitações                                                                                                    | ereço                                                                                                    |                                                                                                    |                                                                                                    | Página 1 de 2 💙                                                                                                    | <                                       |
| Retornar Alterar Excluir Novo Ende                                                                                                    | ereço                                                                                                    |                                                                                                    |                                                                                                    | Página 1 de 2 <                                                                                                    | <                                       |
| Retornar Alterar Excluir Novo Ende                                                                                                    | cep C                                                                                                    | Sidade/UF                                                                                                    | Telefones                                                                                                    | Página 1 de 2 <<                                                                                                    | <<br>Sit                                |
| Retornar Alterar Excluir Novo Ende                                                                                                    | <b>Cep</b> C<br>32820020 R<br>N                                                                                                    | zi <b>dade/UF</b><br>KIBEIRAO DAS<br>IEVES/MG                                                                                                    | Telefones<br>031 333333333                                                                                                    | Página 1 de 2 << Ação<br>Inclusão                                                                                                    | <<br>Sil                                |
| Retornar     Alterar     Excluir     Novo Ende       o - Histórico de Solicitações       Endereço       RUA Dois, 515 1       BAIRRO: Veneza       RUA SILVA CARDOSO, 125 SL. 311       BAIRRO: BANGU                                                                                                    | егеро<br>Сер С<br>32820020 R<br>21810030 R                                                                                                    | zi <b>dade /UF</b><br>RIBEIRAO DAS<br>IEVES/MG<br>RIO DE JANEIRO/RJ                                                                                                    | Telefones<br>031 333333333<br>021 34685993 021 32913682 02<br>16161616                                                                                                    | Página 1 de 2 <   Ação   Inclusão   1                                                                                                    | <<br>Sil<br>Pe                          |
| Retornar     Alterar     Excluir     Novo Ende       o - Histórico de Solicitações       Endereço       RUA Dois, 515 1       BAIRRO: Veneza       RUA SILVA CARDOSO, 125 SL. 311       BAIRRO: BAIGU       AVENIDA Barão Homem de Melo, 4484 5º ao 3º       PARARO: Buristia                                                                                                    | сер С<br>32820020 R<br>21810030 R<br>30450500 В                                                                                                    | Zidade/UF<br>IIBETRAD DAS<br>IEVES/MG<br>RIO DE JANEIRO/RJ<br>RIO DE JANEIRO/RJ                                                                                                    | Telefones           031 333333333           021 34685993 021 32913682 02           16161616           031 21024646 031 21024645 03           21024647                                                                                                    | Página 1 de 2 << Ação Inclusão 1 Alteração 1 Inclusão                                                                                                    | <<br>Sit<br>Pe<br>Ap                    |
| Retornar     Alterar     Excluir     Novo Ende       o - Histórico de Solicitações       Endereço       RUA Dois, 515 1       BAIRRO: Veneza       RUA SILVA CARDOSO, 125 SL. 311       BAIRRO: BARãO       AVENIDA Baño Homem de Melo, 4484 5º ao 9º       andar       BAIRRO: Bunitis       BOUEVARD blabalbla, 26                                                                                                    | Cep C<br>32820020 R<br>21810030 R<br>30450500 B<br>30558246 P                                                                                                    | Zidade/UF<br>IIBEIRAO DAS<br>IEVES/MG<br>RIO DE JANEIRO/RJ<br>SELO HORIZONTE/MG                                                                                                    | Telefones           031 333333333           021 34685993 021 32913682 02           16161616           031 21024645 031 21024645 03           21024647           123 12312312                                                                                                    | Página 1 de 2 << Ação Inclusão 1 Alteração 1 Inclusão 1 Inclusão 1 Inclusão 1 Inclusão                                                                           | <<br>Sit<br>Pe<br>Ap<br>Pe<br>Ca        |
| Retornar     Alterar     Excluir     Novo Ende       o - Histórico de Solicitações       Endereço       RUA Dois, 515 1       BAIRRO: Veneza       RUA SILVA CARDOSO, 125 SL. 311       BAIRRO: BANGU       AKENIDA Baño Homem de Melo, 4484 5º ao 9º       andar       BAURRO: Bunitis       BOULEVARD blabalbla, 26       BAIRRO: qrijkdf       RUA SILVA 222                                                                                                    | Cep C<br>32820020 R<br>21810030 R<br>30450500 B<br>30558246 P<br>31130070 B                                                                                                    | Zidade/UF<br>IIBEIRAO DAS<br>IEVES/MG<br>RIO DE JANEIRO/RJ<br>SELO HORIZONTE/MG<br>PORTO ACRE/AC<br>SELO HORIZONTE/MG                                                                                                    | Telefones           031 333333333           021 34685993 021 32913682 02           16161616           031 21024646 031 21024645 03           21024647           123 123123122           124 121212121                                                                                                    | Página 1 de 2 <   Ação   Inclusão   1   Alteração   1   Inclusão   1   Inclusão   Inclusão                                                                       | <<br>Sit<br>Pe<br>Ap<br>Pe<br>Ca<br>Ca  |
| Retornar     Alterar     Excluir     Novo Ende       o - Histórico de Solicitações       Endereço       RUA Dois, 515 1       BAIRRO: Veneza       RUA SILVA CARDOSO, 125 SL. 311       BAIRRO: BANGU       AVENIDA Baño Homem de Melo, 4484 5º ao 9º       andar       BOULEVARD blabalbla, 26       BAIRRO: ehridt       RUA SILVA CARDOSO, 125 SL. 311                                                                                                    | Cep         C           32820020         N           21810030         R           30450500         B           30558246         P           3113007         B                                                                                                    | Eidade/UF<br>XIBEIRAO DAS<br>IEVES/MG<br>XIO DE JANEIRO/RJ<br>38ELO HORIZONTE/MG<br>200TTO ACRE/AC<br>38ELO HORIZONTE/MG                                                                                                    | Telefones           031 333333333           021 34685993 021 32913682 02           16161616           031 21024646 031 21024645 03           21024647           123 123123122           121 121212121           021 34685993 021 32913682 02                                                                                                    | Página 1 de 2 <<br>Ação<br>Inclusão<br>1 Alteração<br>1 Inclusão<br>Inclusão<br>1 Inclusão<br>1 Inclusão<br>1 Inclusão<br>1 Inclusão                             | <<br>Sitt<br>Pe<br>Ap<br>Pe<br>Ca<br>Ca |
| Retornar     Alterar     Excluir     Novo Ende       o - Histórico de Solicitações       Endereço       RUA Dois, 515 1       BAIRRO: Veneza       RUA SILVA CARDOSO, 125 SL. 311       BAIRRO: BANGU       AVENIDA Baña chomem de Melo, 4484 5º ao 9º       andar       BOULEVARD blabalbla, 26       BAIRRO: envido       RUA SILVA CARDOSO, 125 SL. 311       BAIRRO: senserça       VIA SILVA CARDOSO, 125 SL. 311       BAIRRO: BANGU       ALFRIDA Bañacena, 2000                                                                                                    | Cep         C           32820020         R           21810030         R           30450500         B           30558246         P           31130070         B           21810030         R                                                                                                    | Eidade/UF<br>RIBEIRAO DAS<br>REVES/MG<br>REVES/MG<br>REVES/MG<br>REVES/MG<br>REVES/MG<br>REVES/MG<br>REVES/REVES/REVES | Telefones           031 333333333           021 34685993 021 32913682 02           16161616           031 21024646 031 21024645 03           21024647           123 12312312312           121 121212121           021 34685993 021 32913682 02           16161616                                                                                                    | Página 1 de 2 <                                                                                                    | <<br>Sit<br>Pe<br>Ca<br>Ca<br>Ca        |
| Retornar     Alterar     Excluir     Novo Ende       o - Histórico de Solicitações       Endereço       RUA Dois, 515 1       BAIRRO: Veneza       RUA SILVA CARDOSO, 125 SL. 311       BAIRRO: BANSU       AVENIDA Barão Homem de Melo, 4484 5º ao 9º       andar       BOULEVARD blababla, 26       BAIRRO: enANSU       VIA SILVA CARDOSO, 125 SL. 311       BAIRRO: renascença       VIA SILVA CARDOSO, 125 SL. 311       BAIRRO: BANSU       VA SILVA CARDOSO, 125 SL. 311       BAIRRO: BANSU       AVENIDA Barbacena, 2000       BAIRRO: Santo Agostinho                                                                                                    | Cep         C           32820020         R           31810030         R           30450500         B           31130070         B           21810030         R           301558246         P           31130070         B           30650450         B                                                                                                    | zidade/UF<br>XIBEIRAO DAS<br>IEVES/MG<br>XID DE JANEIRO/RJ<br>ZELO HORIZONTE/MG<br>RELO HORIZONTE/MG<br>RIO DE JANEIRO/RJ<br>SELO HORIZONTE/MG                                                                                                    | Telefones           031 333333333           021 34685993 021 32913682 02           16161616           031 21024646 031 21024645 03           21024647           123 12312312312           121 12121212121           021 3469593 021 32913682 02           16161616           031 33371001                                                                                                    | Página 1 de 2 <   Ação   Inclusão   1   Inclusão   1   Inclusão   1   Alteração   Inclusão   Inclusão   Inclusão                                                 | <<br>Sill<br>Pe<br>Ca<br>Ca<br>Ca       |
| Retornar     Alterar     Excluir     Novo Ende       > - Histórico de Solicitações       Endereço       RUA Dois, 515 1       BAIRRO: Veneza       RUA SILVA CARDOSO, 125 SL. 311       BAIRRO: Baño Homern de Melo, 4484 5º ao 9º       andar       BAIRRO: Buñtis       BOULEVARD blababla, 26       BAIRRO: Fenasonça       DAIL Ya, 222       BAIRRO: Baño Homern de Melo, 4484 5º ao 9º       andar       BAIRRO: Suntis       BOULEVARD blababla, 26       BAIRRO: Baño Homern de Melo, 4484 5º ao 90       BAIRRO: Suntis       BAIRRO: Suntis       BAIRRO: Suntis       BAIRRO: Suntis       BAIRRO: Suntis       BAIRRO: Baño Homern de Melo, 4484 5º ao 90       BAIRRO: Suntis       BAIRRO: Suntis       BAIRRO: Sunto Asoson 125 SL. 311       BAIRRO: Santo Agostinho       AVENIDA BARÃO HOMEM DE MELO, 4484 5º ANDAR       BAIRRO: ESTORIL | Cep         C           32820020         R           21810030         R           30450500         B           31130070         B           21810030         R           30450500         B           30450500         B           30450500         B           30450500         B           30450500         B           30450500         B           30450500         B | Eidade/UF<br>KIBEIRAD DAS<br>IEVES/MG<br>SELO HORIZONTE/MG<br>SELO HORIZONTE/MG<br>SELO HORIZONTE/MG<br>RIO DE JANEIRO/RJ<br>SELO HORIZONTE/MG<br>SELO HORIZONTE/MG                                                                                                    | Telefones           031 333333333           021 34655993 021 32913682 02           16161616           031 21024646 031 21024645 03           21024647           123 123123123           121 121212121           021 34685993 021 32913682 02           16161616           031 33371001           031 21024636 031 9999999999                                                                                                    | 2ágina 1 de 2<br>Ação<br>Inclusão<br>1 Alteração<br>1 Inclusão<br>1 Inclusão<br>1 Inclusão<br>1 Inclusão<br>1 Inclusão<br>1 Inclusão<br>1 Inclusão<br>1 Inclusão | <<br>Sil<br>Pe<br>Ca<br>Ca<br>Ca<br>Ca  |
| Retornar     Alterar     Excluir     Novo Ende       > - Histórico de Solicitações       Endereço       RUA Dois, 515 1       BAIRRO: Veneza       RUA SULV CARDOSO, 125 SL. 311       BAIRRO: Baño Homem de Melo, 4484 5º ao 9º       andar       BAIRRO: Buñtis       DOULEVARD blabalbla, 26       BAIRRO: Buñtis       DOULEVARD blabalbla, 26       BAIRRO: Buñtis       VANDA Baño Homem de Melo, 4484 5º ao 9º       andar       BAIRRO: Buñtis       DOULEVARD blabalbla, 26       BAIRRO: Bañtacons, 2000       BAIRRO: Santo Agostinho       AVENIDA Bañoacona, 2000       BAIRRO: ESTORIL       RUA BARÃO HOMEM DE MELO, 4484 5º ANDAR       BAIRRO: ESTORIL       RUA BARÃO HOMEM DE MELO, 4484 5º ANDAR       BAIRRO: ESTORIL                                                                                                    | Cep         C           32820020         R           21810030         R           30450500         B           31130070         B           21810030         R           30450500         B           30450500         B           30450500         B           30450500         B           30450500         B           30450250         B           30450250         B | Zidade/UF<br>LIBEIRAO DAS<br>IEVES/MG<br>DANEIRO/RJ<br>SELO HORIZONTE/MG<br>SELO HORIZONTE/MG<br>RIO DE JANEIRO/RJ<br>SELO HORIZONTE/MG<br>SELO HORIZONTE/MG<br>SELO HORIZONTE/MG                                                                                                    | Telefones           031 333333333           021 34685993 021 32913682 02           1616161           031 21024646 031 21024645 03           21024647           123 12312312312           121 121212121           021 34685993 021 32913682 02           1616161           031 33371001           031 21024636 031 999999999           9399999           031 21024636 031 9999999999           031 21024636 031 9999999999           031 21024636 031 9999999999           031 21024636 031 9999999999           031 21024636 031 9999999999 | Ação<br>Ação<br>Inclusão<br>1 Alteração<br>1 Inclusão<br>1 Inclusão<br>1 Inclusão<br>1 Inclusão<br>9 031 Alteração<br>9 031 Alteração                            | Sir<br>Pe<br>Ap<br>Ca<br>Ca<br>Ca<br>Ca |

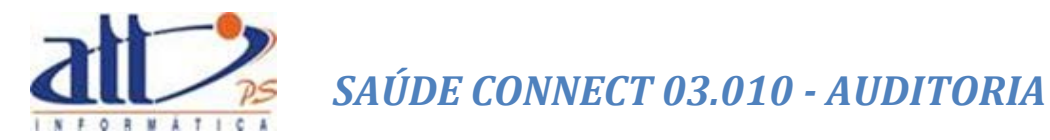

Nesta tela o prestador poderá realizar as alterações de **Logradouro**, **Complemento** e **Telefones** e digitar um justificativa. Confirmando a alteração ao clicar em "Alterar". Sendo apresentada a mensagem de "**Dados atualizados com sucesso**" e a informação de pendência de aprovação pela Operadora.

| 🔰 Manutenção de Cadastro de Endereços                   |                                  |            |
|---------------------------------------------------------|----------------------------------|------------|
|                                                         | * Campos Ob                      | rigatórios |
|                                                         |                                  |            |
| Dados do Endereço                                       |                                  |            |
|                                                         |                                  |            |
| 30450250                                                |                                  |            |
| Logradoura*                                             | Númere* Complemente              |            |
| AVENIDA V BARÃO HOMEM DE MELO                           | 4484 5º ANDAR                    |            |
| Bairro* UE* Munici                                      |                                  |            |
| ESTORIL MG V BELO                                       | DHORIZONTE V                     |            |
| Telefones*                                              |                                  |            |
| 031 21024838                                            | 🗹 Endereço para Correspondência. |            |
|                                                         |                                  |            |
| Justificativa*                                          |                                  |            |
|                                                         | Message from webpage             |            |
|                                                         | $\sim$                           |            |
| Data Solicitação Data Liberação                         | Dados atualizados com sucesso!   |            |
| 14/04/2014                                              |                                  |            |
|                                                         | ОК                               |            |
| Solicitação pendente de análise por parte da operadora. |                                  |            |
|                                                         |                                  |            |
| Retornar Cancelar Solicitação Novo Endereço             |                                  |            |
|                                                         |                                  |            |

## 1.3. ESPECIALIDADES

Para realização de consulta, alteração ou cadastro de Especialidades. Deve-se clicar em "Especialidades" na parte superior da tela de "Consultar/Alterar Dados Cadastrais". Sendo apresentada a tela a seguir:

| Saúc        |                                                                                            | 一般的            |
|-------------|--------------------------------------------------------------------------------------------|----------------|
| 1 - ATT     | MARIA JOAQUINA DA SILVA   82 novas mensagens 🔤   🚱 Home                                    | 🕐 Ajuda 🧿 Sair |
| Autorização | Faturamento   Consultas e Informes   Gerenciar Solicitações   Fale Conosco   Alterar Senha | <u> </u>       |
| Y Consultz  | r/Alterar Dados Cadastrais                                                                 |                |
| Dados (     | ierais Endereços Especialidades Qualificações                                              | CB0-5          |
|             | CARDIOLOGIA                                                                                | 225120         |
|             | CIRURGIA INFANTIL                                                                          | 225230         |
|             | Clínica Médica                                                                             |                |
|             | CONSULTAS                                                                                  |                |
|             | Dermatologia                                                                               | 225135         |
| Endereços:  |                                                                                            | 223124         |
| N           | ova Especialidade                                                                          |                |

Para cadastro de uma nova especialidade, deve-se clicar em "Nova Especialidade".

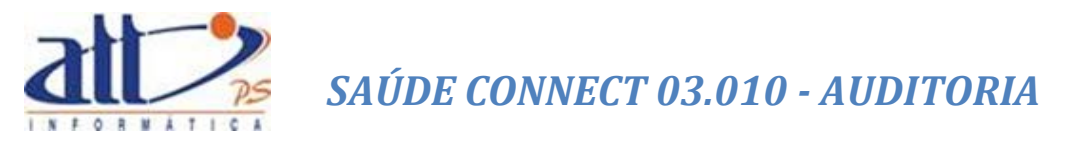

Então a tela demonstrada na imagem a seguir abrirá:

| <u>aúc</u> | <u>le</u> ,                                                                              |                        |                                                                                  | 6                                                              | - A                                                                                |
|------------|------------------------------------------------------------------------------------------|------------------------|----------------------------------------------------------------------------------|----------------------------------------------------------------|------------------------------------------------------------------------------------|
| ATT        |                                                                                          |                        | MARIA JOAQUINA DA SILVA   82                                                     | . novas mensagens 📃   🚷 Home                                   | 🕐 Ajuda 🧿 S                                                                        |
| rização    | Faturamento Consultas e Informes                                                         | Gerenciar Solicitações | Fale Conosco Aberar Senha                                                        |                                                                |                                                                                    |
| Solicitaç  | ;ão de Especialidades                                                                    |                        |                                                                                  |                                                                |                                                                                    |
|            |                                                                                          |                        |                                                                                  |                                                                | * Campos Obriga                                                                    |
|            |                                                                                          |                        |                                                                                  |                                                                |                                                                                    |
| dos da E   | specialidade                                                                             |                        |                                                                                  |                                                                |                                                                                    |
|            |                                                                                          |                        |                                                                                  |                                                                |                                                                                    |
| Esp        | ecialidade*                                                                              |                        |                                                                                  |                                                                |                                                                                    |
|            |                                                                                          | ~                      |                                                                                  |                                                                |                                                                                    |
| Cor        | mpmyante*                                                                                |                        |                                                                                  |                                                                |                                                                                    |
|            | inplovance                                                                               |                        | Browse                                                                           |                                                                |                                                                                    |
|            |                                                                                          |                        |                                                                                  |                                                                |                                                                                    |
| R          | letornar Concluir                                                                        |                        |                                                                                  | Página 1 de 1                                                  | « < >                                                                              |
|            |                                                                                          |                        |                                                                                  |                                                                |                                                                                    |
|            | Especialidade                                                                            |                        | Comprovante                                                                      | Ação                                                           | Situação                                                                           |
|            | Alergia                                                                                  |                        | Ramais.txt                                                                       | Indusão                                                        |                                                                                    |
|            |                                                                                          |                        |                                                                                  |                                                                | Pendente                                                                           |
|            | Cirurgia                                                                                 |                        | Ramais.txt                                                                       | Indusão                                                        | Pendente<br>Pendente                                                               |
|            | Cirurgia<br>CIRURGIA PLÁSTICA                                                            |                        | Ramais.txt<br>Ramais.txt                                                         | Indusão<br>Indusão                                             | Pendente<br>Pendente<br>Pendente                                                   |
|            | Cirurgia<br>CIRURGIA PLÁSTICA<br>CIRURGIA GERAL                                          |                        | Ramais.bd<br>Ramais.bd<br>Ramais.bd                                              | Indusão<br>Indusão<br>Indusão                                  | Pendente<br>Pendente<br>Pendente<br>Pendente                                       |
|            | Cirurgia<br>CIRURGIA PLÁSTICA<br>CIRURGIA GERAL<br>Clínica Médica                        |                        | Ramais.bxt<br>Ramais.bxt<br>Ramais.bxt<br>Ramais.bxt                             | Indusão<br>Indusão<br>Indusão<br>Indusão                       | Pendente<br>Pendente<br>Pendente<br>Pendente<br>Pendente                           |
|            | Cirurgia<br>CIRURGIA PLÁSTICA<br>CIRURGIA GERAL<br>Clínica Médica<br>Alergia             |                        | Ramais.bct<br>Ramais.bct<br>Ramais.bct<br>Ramais.bct<br>Ramais.bct               | Indusão<br>Indusão<br>Indusão<br>Indusão<br>Indusão            | Pendente<br>Pendente<br>Pendente<br>Pendente<br>Pendente<br>Reprovado              |
|            | Cirurgia<br>CIRURGIA PLÁSTICA<br>CIRURGIA GERAL<br>Clínica Médica<br>Alergia<br>Cirurgia |                        | Ramais.bdt<br>Ramais.bdt<br>Ramais.bdt<br>Ramais.bdt<br>Ramais.bdt<br>Ramais.bdt | Indusão<br>Indusão<br>Indusão<br>Indusão<br>Indusão<br>Indusão | Pendente<br>Pendente<br>Pendente<br>Pendente<br>Pendente<br>Reprovado<br>Reprovado |

O prestador deve selecionar a especialidade a ser cadastrada e anexar um comprovante aprovando a aptidão para exercício da especialidade e clicar em "Concluir". Sendo apresentadas as mensagens de "Dados atualizados com sucesso" e a de solicitação pendente de analise da Operadora. Conforme demonstrado abaixo:

|                                                                           |              |               |          |              | 6                   |                       |
|---------------------------------------------------------------------------|--------------|---------------|----------|--------------|---------------------|-----------------------|
| 1 - ATT                                                                   | MARIA JOAQU  | JINA DA SILVA | 82 novas | mens agens 🔛 | 🚮 Home              | 🕐 Ajuda 🎯 Sair        |
| Autorização   Faturamento   Consultas e Informes   Gerenciar Solicitações | Fale Conosco | Alterar Senha |          |              |                     |                       |
| Solicitação de Especialidades                                             |              |               |          |              |                     |                       |
|                                                                           |              |               |          |              |                     | * Campos Obrigatórios |
|                                                                           |              |               |          |              |                     |                       |
| Dados da Especialidade                                                    |              |               |          |              |                     |                       |
| man and the data                                                          |              |               |          |              |                     |                       |
| CONSULTAS V                                                               |              |               |          |              |                     |                       |
| Comprovante                                                               |              |               |          | Mar          | and from web        |                       |
| <u>Com provante.jpg</u>                                                   |              |               |          | IVIES        | sage nom web        | page man              |
| Justificativa*                                                            |              |               | _        | 💧 Da         | dos atualizados con | n sucesso!            |
|                                                                           |              |               | <u>î</u> | A            |                     |                       |
|                                                                           |              |               | <u> </u> | 1            | Г                   | 04                    |
| Data Solicitação Data Liberação                                           |              |               |          | 1            | l                   | OK                    |
| 14/04/2014                                                                |              |               |          |              |                     |                       |
| Solicitação pendente de análise por parte da operadora.                   |              |               |          |              |                     |                       |
|                                                                           |              |               |          |              |                     |                       |
| Retornar Cancelar Solicitação Nova Especialidade                          |              |               |          |              |                     |                       |

Na parte inferior da tela, são listadas todas as solicitações realizadas, referentes a especialidade.

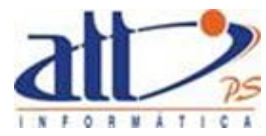

| ~ ~                                                                                                    |                              |                                     |                                                                                                    |               |                |                                                                                                    |                                                                                                    |
|----------------------------------------------------------------------------------------------------|------------------------------|-------------------------------------|----------------------------------------------------------------------------------------------------|---------------|----------------|----------------------------------------------------------------------------------------------------|----------------------------------------------------------------------------------------------------|
| aude                                                                                                    | A                            |                                     |                                                                                                    |               |                | -                                                                                                  |                                                                                                    |
| ONNEC                                                                                                    | T                            |                                     |                                                                                                    |               |                | (                                                                                                  | Anna anna an an an an an an an an an an a                                                               |
| ATT                                                                                                    |                              |                                     | MARIA JOAQU                                                                                                    | INA DA SILVA  | 82 mensagens n | ovas 🔜   🚮 Home                                                                                    | 🕜 Ajuda 🧿 Sa                                                                                            |
| zorização 🕴 Fatur                                                                                                    | ramento Consultas e Informes | Gerenciar Solicitações              | Fale Conosco                                                                                                    | Alterar Senha |                |                                                                                                    |                                                                                                    |
| Solicitação de                                                                                                    | Especialidades               |                                     |                                                                                                    |               |                |                                                                                                    |                                                                                                    |
|                                                                                                    |                              |                                     |                                                                                                    |               |                |                                                                                                    |                                                                                                    |
|                                                                                                    |                              |                                     |                                                                                                    |               |                |                                                                                                    | * Campos Obrigato                                                                                       |
|                                                                                                    |                              |                                     |                                                                                                    |               |                |                                                                                                    |                                                                                                    |
| idos da Especial                                                                                                    | lidade                       |                                     |                                                                                                    |               |                |                                                                                                    |                                                                                                    |
|                                                                                                    |                              |                                     |                                                                                                    |               |                |                                                                                                    |                                                                                                    |
| Especialida                                                                                                    | ade*                         |                                     |                                                                                                    |               |                |                                                                                                    |                                                                                                    |
| CONSULTA                                                                                                    | 80                           | Ŷ                                   |                                                                                                    |               |                |                                                                                                    |                                                                                                    |
| Comprova                                                                                                    | ante                         |                                     |                                                                                                    |               |                |                                                                                                    |                                                                                                    |
| <u>Comprova</u>                                                                                                    | ante.jpg                     |                                     |                                                                                                    |               |                |                                                                                                    |                                                                                                    |
| Justificativ                                                                                                    | va*                          |                                     |                                                                                                    |               | _              |                                                                                                    |                                                                                                    |
|                                                                                                    |                              |                                     |                                                                                                    | ,             | ~              |                                                                                                    |                                                                                                    |
|                                                                                                    |                              |                                     |                                                                                                    |               |                |                                                                                                    |                                                                                                    |
| Data Solic<br>14/04/2014                                                                                                    | citação Data Liberação<br>4  |                                     |                                                                                                    |               |                |                                                                                                    |                                                                                                    |
| Data Solic<br>14/04/2014<br>Solicitação<br>Retorna<br>pecialidades - H                                                                                                    | dtação Data Liberação<br>4   | da operadora.<br>Nova Especialidade |                                                                                                    |               | ~              | Página 1 de 1                                                                                      | << > >                                                                                                  |
| Data Solic<br>14/04/2014<br>Solicitação<br>Retorna<br>pecialidades - H                                                                                                    | diação Data Liberação<br>4   | da operadora.<br>Nova Especialidade |                                                                                                    |               | ~              | Página 1 de 1                                                                                      | << < >                                                                                                  |
| Data Solic<br>(14/04/2014<br>Solicitação<br>Retorna<br>pecialidades - H<br>Espec                                                                                             | diação Data Liberação<br>4   | da operadora.<br>Nova Especialidade | Comprovante                                                                                                    |               | <u></u>        | Página 1 de 1<br>Ação                                                                              | << < >                                                                                                  |
| Data Solic<br>14/04/2014<br>Solicitação<br>Retorna<br>pecialidades - H<br>Espec<br>+ CONS                                                                                    | dtação Data Liberação<br>4   | da operadora.<br>Nova Especialidade | Comprovante<br>Comprovante.jpg                                                                                     |               | <u></u>        | Página 1 de 1<br>Ação<br>Indusão                                                                   | << < > Situação<br>Pendente<br>Pendente                                                                 |
| Data Solic<br>14/04/2014<br>Solicitação<br>Retorna<br>specialidades - H<br>Espec<br>+ CONS<br>Alergi<br>Claura                                                               | citação Data Liberação<br>4  | da operadora.<br>Nova Especialidade | Comprovante<br>Comprovante.jpg<br>Ramais.txt                                                                       |               | <u></u>        | Página 1 de 1<br>Ação<br>Indusão<br>Indusão                                                        | << < > Situação<br>Pendente<br>Pendente                                                                 |
| Data Solic<br>14/04/2014<br>Solicitação<br>Retorna<br>pecialidades - H<br>Espec<br>+ CONS<br>Alergi<br>Citurg<br>CIEUR                                                       | ditação Data Liberação<br>4  | da operadora.<br>Nova Especialidade | Comprovante<br>Comprovante.jpg<br>Ramais.txt<br>Ramais.txt                                                         |               | <u></u>        | Página 1 de 1<br>Ação<br>Indusão<br>Indusão<br>Indusão                                             | << < ><br>Situação<br>Pendente<br>Pendente<br>Pendente                                                  |
| Data Solici<br>14/04/201-<br>Solicitação<br>Retorna<br>pecialidades - H<br>Espec<br>+ CONS<br>- Alergi<br>- CIRUF<br>CIRUF                                                   | diação Data Liberação<br>4   | la operadora.<br>Nova Especialidade | Comprovante<br>Comprovante.jpg<br>Kam ais.txt<br>Ram ais.txt<br>Ram ais.txt<br>Ram ais.txt                         |               | <u></u>        | Página 1 de 1<br>Ação<br>Indusão<br>Indusão<br>Indusão<br>Indusão<br>Indusão                       | << < > Situação<br>Pendente<br>Pendente<br>Pendente<br>Pendente<br>Pendente                             |
| Data Solic<br>14/04/2014<br>Solicitação<br>Retorna<br>pedalidades - H<br>Espec<br>+ CONS<br>Alergi<br>CIRUF<br>CIRUF<br>CIRUF<br>CIRUF                                       | dtação Data Liberação<br>4   | da operadora.<br>Nova Especialidade | Comprovante<br>Comprovante.jpg<br>Ram ais.txt<br>Ram ais.txt<br>Ram ais.txt<br>Ram ais.txt<br>Ram ais.txt          |               | <u></u>        | Página 1 de 1<br>Ação<br>Indusão<br>Indusão<br>Indusão<br>Indusão<br>Indusão<br>Indusão            | Situação<br>Pendente<br>Pendente<br>Pendente<br>Pendente<br>Pendente<br>Pendente                        |
| Data Solic<br>14/04/2014<br>Solicitação<br>Retorna<br>pecialidades - H<br>Espec<br>+ CONS<br>Alergi<br>Cinurg<br>CIRUF<br>CIRUF<br>CIRUF<br>Alergi<br>Alergi                 | citação Data Liberação<br>4  | la operadora.<br>Nova Especialidade | Comprovante<br>Comprovante.jpg<br>Ramais.bxt<br>Ramais.bxt<br>Ramais.bxt<br>Ramais.bxt<br>Ramais.bxt<br>Ramais.bxt |               | <u></u>        | Página 1 de 1<br>Ação<br>Indusão<br>Indusão<br>Indusão<br>Indusão<br>Indusão<br>Indusão            | Situação<br>Pendente<br>Pendente<br>Pendente<br>Pendente<br>Pendente<br>Reprovado                       |
| Data Solici<br>14/04/201-<br>Solicitação<br>Retorna<br>pecialidades - H<br>Espec<br>+ CONS<br>Alergi<br>CIRUF<br>CIRUF<br>CIRUF<br>CIRUF<br>CIRUF<br>CIRUF<br>CIRUF<br>CIRUF | diação Data Liberação<br>4   | ja operadora.<br>Nova Especialidade | Comprovante<br>Comprovante.jpg<br>Ramais.txt<br>Ramais.txt<br>Ramais.txt<br>Ramais.txt<br>Ramais.txt<br>Ramais.txt |               | <u></u>        | Página 1 de 1<br>Ação<br>Indusão<br>Indusão<br>Indusão<br>Indusão<br>Indusão<br>Indusão<br>Indusão | << < ><br>Situação<br>Pendente<br>Pendente<br>Pendente<br>Pendente<br>Pendente<br>Pendente<br>Reprovado |

Ao selecionar uma solicitação, a opção de cancelamento é exibida na tela. Conforme demonstrado acima.

Retornando à tela de "**Especialidades**", quando uma especialidade é selecionada, na parte inferior da tela são listados os endereços de atendimento para a especialidade e a opção de "**Excluir Especialidade**" aparece. Conforme demonstrado na imagem a seguir:

|                                                                                                   | 6                                                       |                |
|---------------------------------------------------------------------------------------------------|---------------------------------------------------------|----------------|
| 1 - ATT                                                                                           | MARIA JOAQUINA DA SILVA   82 novas mensagens 🦲   🚮 Home | 🕐 Ajuda 🧿 Sair |
| Autorização   Faturamento   Consultas e Informes   Gerendar Solidtações                           | Fale Conosco Alterar Senha                              |                |
| <b>Y</b> Consultar/Alterar Dados Cadastrais                                                       |                                                         |                |
| Dados Gerais Endereços Especialidades Qualific                                                    | zações                                                  |                |
| Especialidades CBO-S                                                                              |                                                         |                |
| Especialidade                                                                                     |                                                         | CBO-S          |
| ✦ CARDIOLOGIA                                                                                     |                                                         | 225120         |
| CIRURGIA INFANTIL                                                                                 |                                                         | 225230         |
| Clínica Médica                                                                                    |                                                         |                |
| CONSULTAS                                                                                         |                                                         |                |
| Dem atologia                                                                                      |                                                         | 225135         |
|                                                                                                   |                                                         | 225124         |
| Endereços:                                                                                        |                                                         |                |
| Não há endereços cadastrados para esta especialidade.<br>Nova Especialidade Excluir Especialidade |                                                         |                |

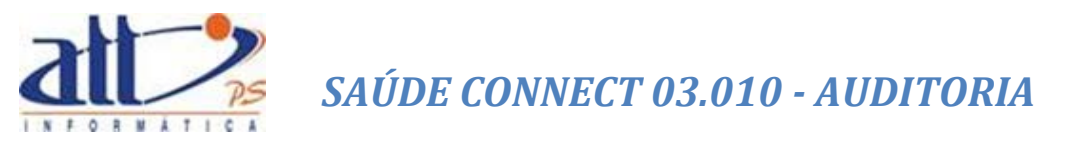

## 1.4. QUALIFICAÇÕES

Para realização de consulta, alteração ou cadastro de Qualificações, deve-se clicar em "Qualificações" na parte superior da tela de "Consultar/Alterar Dados Cadastrais". Sendo apresentada a tela a seguir:

|                      |                       | 1                  |               |
|----------------------|-----------------------|--------------------|---------------|
|                      |                       |                    |               |
| ções                 |                       |                    |               |
|                      |                       |                    |               |
| Tipo de Qualificação | Razão Social Entidade | CNPJ Entidade      | Nome Fantasia |
| Acreditação          | Teste dois            | 11.222.333/4444-55 | dois          |
| Acreditação          | Entidade Teste        | 00.111.222/0001-33 | Teste         |
| Acreditação          | Nom e com pleto       | 55.884.447/8854-74 | nome          |
| Acreditação          | byh                   |                    |               |
| Atualização          | Nouve                 | 66.666.666/6666-66 | nou           |
| Atualização          | Nova entidade         | 25.484.478/5477-88 | nov           |
| Atualização          | Teste ent             | 99.999.999/9999-99 | ttt           |
| Atualização          | Em presa              |                    | em p          |
| Atualização          | mais uma              | 99.888.777/6666-55 | um a          |
| Atualização          | mais uma              | 99.888.777/6666-55 | um a          |
| Atualização          | Teste dois            | 11.222.333/4444-55 | dois          |
| Certificação         | Em presa              |                    | em p          |
| Certificação         | Entidade Teste        | 00.111.222/0001-33 | Teste         |
| Certificação         | UFMG                  | 111111             | UFMG          |
| Certificação         | Teste dois            | 11.222.333/4444-55 | dois          |
| Certificação         | Nom e entidade        | 45.498.431/7877-84 | nom           |
| Certificação         | Em presa              |                    | em p          |
| Certificação         | Novo teste            | 45455444444        | ntt           |
| Certificação         | Entidade quatro       | 77.777.777/7777-77 | quatro        |
| Certificação         | Completo              | 55.555.555/5555-55 | com           |
| Doutorado            | Entidade tres         | 88.888.888/8888-88 | tres          |
| Doutorado            | Entidade Teste        | 00.111.222/0001-33 | Teste         |
| Doutorado            | Banco                 | 58.478.447/8887-44 | BM            |
| Mestrado             | mais uma              | 99.888.777/6666-55 | um a          |
| Mestrado             | LIEMG                 | 111111             | UEMG          |

Para cadastro de uma nova qualificação, deve-se clicar em "**Nova Qualificação**". Então a tela demonstrada na imagem a seguir abrirá:

|                                       |                                                                                                    |                                                                                                    |                                                                                                    |                                                                                                    | * Campos Obrig                                                                                                    |
|---------------------------------------|----------------------------------------------------------------------------------------------------|----------------------------------------------------------------------------------------------------|----------------------------------------------------------------------------------------------------|----------------------------------------------------------------------------------------------------|----------------------------------------------------------------------------------------------------|
|                                       |                                                                                                    |                                                                                                    |                                                                                                    |                                                                                                    |                                                                                                    |
| s da Q                                | ualificação                                                                                                    |                                                                                                    |                                                                                                    |                                                                                                    |                                                                                                    |
|                                       |                                                                                                    |                                                                                                    |                                                                                                    |                                                                                                    |                                                                                                    |
| Tip                                   | o de Qualificação*                                                                                                    |                                                                                                    |                                                                                                    |                                                                                                    |                                                                                                    |
|                                       |                                                                                                    | $\checkmark$                                                                                                    |                                                                                                    |                                                                                                    |                                                                                                    |
| Enti                                  | idade*                                                                                                    |                                                                                                    |                                                                                                    |                                                                                                    |                                                                                                    |
|                                       |                                                                                                    | <b>v</b>                                                                                                    |                                                                                                    |                                                                                                    |                                                                                                    |
|                                       |                                                                                                    |                                                                                                    |                                                                                                    |                                                                                                    |                                                                                                    |
| Cor                                   | m provance -                                                                                                    |                                                                                                    | 200400                                                                                                    |                                                                                                    |                                                                                                    |
|                                       |                                                                                                    |                                                                                                    | NO WBE                                                                                                    |                                                                                                    |                                                                                                    |
|                                       |                                                                                                    |                                                                                                    |                                                                                                    |                                                                                                    |                                                                                                    |
| 0                                     | to Collisite allo                                                                                                    |                                                                                                    |                                                                                                    |                                                                                                    |                                                                                                    |
| Da                                    | ta Solicitação Data Lit                                                                                                    | peraçao                                                                                                    |                                                                                                    |                                                                                                    |                                                                                                    |
|                                       |                                                                                                    |                                                                                                    |                                                                                                    |                                                                                                    |                                                                                                    |
|                                       |                                                                                                    |                                                                                                    |                                                                                                    |                                                                                                    |                                                                                                    |
|                                       |                                                                                                    |                                                                                                    |                                                                                                    |                                                                                                    |                                                                                                    |
|                                       |                                                                                                    |                                                                                                    |                                                                                                    |                                                                                                    |                                                                                                    |
|                                       |                                                                                                    |                                                                                                    |                                                                                                    |                                                                                                    |                                                                                                    |
|                                       |                                                                                                    |                                                                                                    |                                                                                                    |                                                                                                    |                                                                                                    |
| R                                     | Retornar Conduir                                                                                                    |                                                                                                    |                                                                                                    |                                                                                                    |                                                                                                    |
| R                                     | ketornar Conduir                                                                                                    |                                                                                                    |                                                                                                    |                                                                                                    |                                                                                                    |
| R                                     | ketornar Conduir                                                                                                    |                                                                                                    |                                                                                                    |                                                                                                    |                                                                                                    |
| R<br>ficaçõ                           | etornar Conduir                                                                                                    | ies                                                                                                    |                                                                                                    | Página 1 de 2                                                                                           | << < >                                                                                                    |
| R<br>ficaçõ                           | etornar Conduir<br>es - Histórico de Solicitaçã                                                                                                    | ies                                                                                                    |                                                                                                    | Página 1 de 2                                                                                           | << < >                                                                                                    |
| R<br>ficaçõe                          | etornar Conduir<br>es - Histórico de Solicitaçõ<br>Tipo de Qualificação                                                                                                    | ies<br>Entidade                                                                                                    | Comprovante                                                                                                    | Página 1 de 2                                                                                           | << < >                                                                                                    |
| ficaçõe                               | Letornar Conduir<br>es - Histórico de Solicitaçã<br>Tipo de Qualificação<br>Doutorado                                                                                                    | ies<br>Entidade<br>111111 : UFMG                                                                                                    | Comprovante<br>Ramais.txt                                                                                                    | Página 1 de 2<br>Ação<br>Indusão                                                                        | << < ><br>Situação<br>Pendente                                                                                           |
| ficaçõe                               | tetornar Conduir<br>es - Histórico de Solicitaçã<br>Tipo de Qualificação<br>Doutorado<br>Doutorado                                                                                                    | es<br>Entidade<br>111111 : UFMG<br>111111 : UFMG                                                                                                    | Comprovante<br>Ramais.txt<br>Ramais.txt                                                                                               | Página 1 de 2<br>Ação<br>Inclusão<br>Inclusão                                                           | << < ><br>Situação<br>Pendente<br>Pendente                                                                               |
| ficação<br>                           | etornar Conduir<br>es - Histórico de Solicitaçã<br>Tipo de Qualificação<br>Doutorado<br>Doutorado<br>Certificação                                                                                                    | es<br>Entidade<br>111111 : UFMG<br>111111 : UFMG<br>111111 : UFMG                                                                                                    | Com provante<br>Ram als.txt<br>Ram als.txt<br>Certificado.doc                                                                         | Página 1 de 2<br>Ação<br>Indusão<br>Indusão<br>Indusão                                                  | << < ><br>Situação<br>Pendente<br>Pendente<br>Reprovado                                                                  |
| ficação<br>                           | tetornar Conduir<br>es - Histórico de Solicitaçã<br>Tipo de Qualificação<br>Doutorado<br>Certificação<br>Doutorado                                                                                                    | es<br>Entidade<br>111111: UFMG<br>111111: UFMG<br>111111: UFMG<br>111111: UFMG                                                                                                    | Com provante<br>Ram als.txt<br>Ram als.txt<br>Certificado.doc<br>Certificado.doc                                                      | Página 1 de 2<br>Ação<br>Indusão<br>Indusão<br>Indusão<br>Indusão                                       | << < > Situação Pendente Pendente Reprovado Reprovado                                                                    |
| ficação<br>                           | tetornar Conduir<br>Tipo de Qualificação<br>Doutorado<br>Doutorado<br>Certificação<br>Doutorado<br>Doutorado                                                                                                    | Entilade<br>111111 : UFMG<br>111111 : UFMG<br>111111 : UFMG<br>111111 : UFMG<br>55.555.555.555.555 : com                                                                                       | Comprovante<br>Ramais.bxt<br>Ramais.bxt<br>Certificado.doc<br>Certificado.doc<br>Ramais.bxt                                           | Página 1 de 2<br>Ação<br>Indusão<br>Indusão<br>Indusão<br>Indusão<br>Indusão                            | Situação<br>Pendente<br>Pendente<br>Reprovado<br>Reprovado<br>Cancelado                                                  |
| ficação<br>                           | etornar Conduir<br>es - Histórico de Solicitaçã<br>Tipo de Qualificação<br>Doutorado<br>Doutorado<br>Doutorado<br>Doutorado<br>Doutorado<br>Acreditação                                                                                                    | es<br>Entidade<br>11111: UFMG<br>11111: UFMG<br>111111: UFMG<br>111111: UFMG<br>55.55.555.555.55 : com<br>11.222.333/4444-55 : dois                                                            | Comprovante<br>Ram ais.txt<br>Ram ais.txt<br>Certificado.doc<br>Certificado.doc<br>Ram ais.txt                                        | Página 1 de 2<br>Ação<br>Indusão<br>Indusão<br>Indusão<br>Indusão<br>Alteração                          | Situação<br>Pendente<br>Pendente<br>Reprovado<br>Cancelado<br>Cancelado                                                  |
| ficaçõ                                | tetornar Conduir<br>Tipo de Qualificação<br>Doutorado<br>Doutorado<br>Doutorado<br>Doutorado<br>Doutorado<br>Doutorado<br>Doutorado<br>Certificação<br>Certificação                                                                                                    | es                                                                                                    | Comprovante<br>Ramais.txt<br>Ramais.txt<br>Certificado.doc<br>Certificado.doc<br>Ramais.txt<br>Ramais.txt                             | Página 1 de 2<br>Ação<br>Indusão<br>Indusão<br>Indusão<br>Indusão<br>Indusão<br>Indusão<br>Indusão      | Situação<br>Pendente<br>Pendente<br>Reprovado<br>Cancelado<br>Cancelado                                                  |
| ficação<br>                           | Conduir           es - Histórico de Solicitação           Tipo de Qualificação           Doutorado           Certificação           Doutorado           Doutorado           Doutorado           Certificação           Certificação           Acreditação                                                               | es<br>Entilade<br>111111 : UFMG<br>111111 : UFMG<br>111111 : UFMG<br>111111 : UFMG<br>111111 : UFMG<br>55.555.555.555.55 : com<br>11.222.333/444-55 : dois<br>132.450.001-89 : entidade<br>byh | Comprovante<br>Ramais.txt<br>Ramais.txt<br>Certificado.doc<br>Certificado.doc<br>Ramais.txt<br>Ramais.txt<br>Ramais.txt               | Página 1 de 2<br>Ação<br>Indusão<br>Indusão<br>Indusão<br>Indusão<br>Alteração<br>Indusão<br>Indusão    | < < < ><br>Situação<br>Pendente<br>Pendente<br>Reprovado<br>Cancelado<br>Cancelado<br>Cancelado<br>Cancelado<br>Aprovado |
| R<br>ficação<br>0<br>0<br>0<br>0<br>0 | Conduir           Ess - Histórico de Solicitação           Tipo de Qualificação           Doutorado           Doutorado           Doutorado           Doutorado           Doutorado           Certificação           Doutorado           Cardificação           Acreditação           Acreditação           Acreditação | es Entidade I11111: UFMG I11111: UFMG I11111: UFMG I11111: UFMG 55.555.555.555.555: com I1222.33/444.55: dois I32.450.001-89: entidade byh                                                     | Comprovante<br>Ramais.txt<br>Ramais.txt<br>Certificado.doc<br>Certificado.doc<br>Ramais.txt<br>Ramais.txt<br>Ramais.txt<br>Ramais.txt | Página 1 de 2<br>Indusão<br>Indusão<br>Indusão<br>Indusão<br>Alteração<br>Indusão<br>Indusão<br>Indusão | Situação<br>Pendente<br>Pendente<br>Reprovado<br>Cancelado<br>Cancelado<br>Cancelado<br>Aprovado<br>Pendente             |

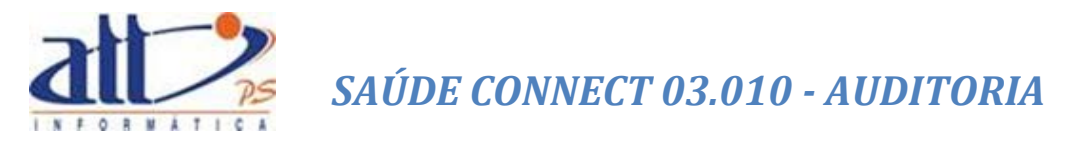

O Prestador deve selecionar o tipo de qualificação a entidade e anexar um comprovante e clicar em "Concluir". Sendo apresentadas as mensagens de "Dados atualizados com sucesso" e a de solicitação pendente de análise da Operadora. Conforme demonstrado abaixo:

| 🔰 Solicitação                                                      | o de Qualificação                                                                      |                         |     |              |                   |                       |
|--------------------------------------------------------------------|----------------------------------------------------------------------------------------|-------------------------|-----|--------------|-------------------|-----------------------|
|                                                                    |                                                                                        |                         |     |              |                   | * Campos Obrigatórios |
| Dados da Qua<br>Tipo -<br>Medr<br>Entida<br>Banc<br>Com p<br>Com p | alificação<br>de Qualificação*<br>ado<br>ade*<br>o<br>provante<br>provante<br>provante | ~<br>~                  |     |              |                   |                       |
| Justif                                                             | ficativa *                                                                             |                         |     | Message      | from webpag       | e ×                   |
| Data                                                               | Solicitação Data Liberaçã                                                              | o<br>                   |     | Dados atu    | ualizados com suc | esso!<br>OK           |
| Solicit                                                            | ação pendente de análise por                                                           | parte da operadora.     |     |              |                   |                       |
| Ret<br>Qualificações                                               | cornar Cancelar Solicitaç                                                              | ão Nova Qualificação    |     | Pág          | ina 1 de 2        | << < > >>             |
|                                                                    | ino de Qualificação                                                                    | Entidade                | Com | nrovante     | Acão              | Situação              |
| · ·                                                                | Aostrado                                                                               | 59 479 447/9997 44 · DM | Com | provanto ing | Inducão           | Bondonto              |
|                                                                    | outorado                                                                               | 111111 : UEMG           | Con | nais.txt     | Indusão           | Pendente              |
|                                                                    | outorado                                                                               | 111111 : UFMG           | Ram | nais.txt     | Indusão           | Pendente              |

Na parte inferior da tela, são listadas todas as solicitações realizadas, referentes a qualificação.

| Tipo de Qualificação | Entidade                  | Comprovante        | Ação      | Situação  |
|----------------------|---------------------------|--------------------|-----------|-----------|
| Mestrado             | 58.478.447/8887-44 : BM   | Com provante.jpg   | Indusão   | Pendente  |
| Doutorado            | 111111 : UFMG             | Ramais.txt         | Indusão   | Pendente  |
| Doutorado            | 111111 : UFMG             | Ramais.txt         | Indusão   | Pendente  |
| Certificação         | 111111 : UFMG             | Certifica do. doc  | Indusão   | Reprovade |
| Doutorado            | 111111 : UFMG             | Certifica do. d oc | Indusão   | Reprovade |
| Doutorado            | 55.555.555/5555-55 : com  | Ramais.txt         | Indusão   | Cancelado |
| Acreditação          | 11.222.333/4444-55 : dois |                    | Alteração | Cancelado |
| Certificação         | 132.450.001-89 : entidade | Ramais.txt         | Indusão   | Cancelado |
| Acreditação          | byh                       | Ramais.txt         | Indusão   | Aprovado  |
| Acreditação          |                           | Ramais.txt         | Indusão   | Pendente  |

Ao selecionar uma solicitação, a opção de cancelamento é exibida na tela. Conforme demonstrado a seguir:

| Retornar Cancelar St           |                           |                   |               |          |
|--------------------------------|---------------------------|-------------------|---------------|----------|
| ções - Histórico de Solicitaçó | es                        |                   | Página 1 de 2 | << < :   |
| Tipo de Qualificação           | Entidade                  | Comprovante       | A ção         | Situação |
| ➔ Mestrado                     | 58.478.447/8887-44 : BM   | Comprovante.jpg   | Indusão       | Pendente |
| Doutorado                      | 111111 : UFMG             | Ramais.txt        | Indusão       | Pendente |
| Doutorado                      | 111111 : UFMG             | Ramais.txt        | Indusão       | Pendente |
| Certificação                   | 111111 : UFMG             | Certifica do. doc | Indusão       | Reprovad |
| Doutorado                      | 111111 : UFMG             | Certifica do. doc | Indusão       | Reprovad |
| Doutorado                      | 55.555.555/5555-55 : com  | Ramais.txt        | Indusão       | Cancelad |
| Acreditação                    | 11.222.333/4444-55 : dois |                   | Alteração     | Cancelad |
| Certificação                   | 132.450.001-89 : entidade | Ramais.txt        | Indusão       | Cancelad |
| Acreditação                    | byh                       | Ramais.txt        | Indusão       | Aprovado |
| A are dite of a                |                           | Domaio tet        | Inducão       | Dondonto |

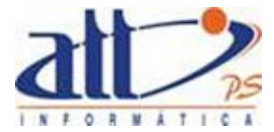

Retornando à tela de "Qualificações", quando uma qualificação é selecionada, a opção de "Editar Qualificação" aparece na tela.

| s Gerais Endereços   | Especialidades Qualificações |                    |               |
|----------------------|------------------------------|--------------------|---------------|
|                      |                              |                    |               |
| ções                 |                              |                    |               |
| Tipo de Qualificação | Razão Social Entidade        | CNPJ Entidade      | Nome Fantasia |
| ➔ Acreditação        | Teste dois                   | 11.222.333/4444-55 | dois          |
| Acreditação          | Entidade Teste               | 00.111.222/0001-33 | Teste         |
| Acreditação          | Nom e com pleto              | 55.884.447/8854-74 | nome          |
| Acreditação          | byh                          |                    |               |
| Atualização          | Nouve                        | 66.666.666/6666-66 | nou           |
| Atualização          | Nova entidade                | 25.484.478/5477-88 | nov           |
| 🗌 Atualização        | Teste ent                    | 99.999.999/9999-99 | ttt           |
| Atualização          | Em presa                     |                    | em p          |
| Atualização          | mais uma                     | 99.888.777/6666-55 | um a          |
| Atualização          | mais uma                     | 99.888.777/6666-55 | um a          |
| Atualização          | Teste dois                   | 11.222.333/4444-55 | dois          |
| Certificação         | Em presa                     |                    | em p          |
| Certificação         | Entidade Teste               | 00.111.222/0001-33 | Teste         |
| Certificação         | UFMG                         | 111111             | UFMG          |
| Certificação         | Teste dois                   | 11.222.333/4444-55 | dois          |
| Certificação         | Nom e entidade               | 45.498.431/7877-84 | nom           |
| Certificação         | Em presa                     |                    | em p          |
| Certificação         | Novo teste                   | 45455444444        | ntt           |
| Certificação         | Entidade quatro              | 77.777.777/7777-77 | quatro        |
| Certificação         | Completo                     | 55.555.555/5555-55 | com           |
| Doutora do           | Entidade tres                | 88.888.888/8888-88 | tres          |
| Doutorado            | Entidade Teste               | 00.111.222/0001-33 | Teste         |
| Doutora do           | Banco                        | 58.478.447/8887-44 | BM            |
| Mestrado             | mais uma                     | 99.888.777/6666-55 | um a          |
| Mestrado             | UFMG                         | 111111             | UFMG          |

Ao clicar nesta opção a seguinte tela é apresentada:

| and argate de Quanneagae                                                                                                    |                                                                                                    |                                                                                                    |                                                                                                    |                                                                                                    |
|----------------------------------------------------------------------------------------------------|----------------------------------------------------------------------------------------------------|----------------------------------------------------------------------------------------------------|----------------------------------------------------------------------------------------------------|----------------------------------------------------------------------------------------------------|
|                                                                                                    |                                                                                                    |                                                                                                    |                                                                                                    | * Campos Obrigat                                                                                          |
|                                                                                                    |                                                                                                    |                                                                                                    |                                                                                                    |                                                                                                    |
| os da Qualificação                                                                                                    |                                                                                                    |                                                                                                    |                                                                                                    |                                                                                                    |
|                                                                                                    |                                                                                                    |                                                                                                    |                                                                                                    |                                                                                                    |
| Tipo de Qualificação*                                                                                                    |                                                                                                    |                                                                                                    |                                                                                                    |                                                                                                    |
| Acreditação                                                                                                    | $\checkmark$                                                                                                    |                                                                                                    |                                                                                                    |                                                                                                    |
| Entidade*                                                                                                    |                                                                                                    |                                                                                                    |                                                                                                    |                                                                                                    |
| T este dois                                                                                                    | <b>v</b>                                                                                                    |                                                                                                    |                                                                                                    |                                                                                                    |
|                                                                                                    |                                                                                                    |                                                                                                    |                                                                                                    |                                                                                                    |
| Comprovante<br>Teste.txt                                                                                                    |                                                                                                    |                                                                                                    |                                                                                                    |                                                                                                    |
|                                                                                                    |                                                                                                    |                                                                                                    |                                                                                                    |                                                                                                    |
| Justificativa*                                                                                                    |                                                                                                    |                                                                                                    |                                                                                                    |                                                                                                    |
|                                                                                                    |                                                                                                    | ~                                                                                                    |                                                                                                    |                                                                                                    |
|                                                                                                    |                                                                                                    |                                                                                                    |                                                                                                    |                                                                                                    |
|                                                                                                    |                                                                                                    |                                                                                                    |                                                                                                    |                                                                                                    |
| Data Solicitação Data L                                                                                                    | iberação                                                                                                    |                                                                                                    |                                                                                                    |                                                                                                    |
| Data Solicitação Data L                                                                                                    | iberação<br>Ex duir Nova Qualificação<br>ões                                                                                                    |                                                                                                    | Página 1 de 2                                                                                                   | << < >                                                                                                    |
| Data Solicitação Data L                                                                                                    | iberação<br>Ex duir Nova Qualificação<br>ões                                                                                                    |                                                                                                    | Página 1 de 2                                                                                                   | «                                                                                                    |
| Data Solidiação Data L                                                                                                    | iberação<br>Ex duir Nova Qualificação<br>ões<br>Entidade                                                                                                    | Comprovante                                                                                                    | Página 1 de 2                                                                                                   | << >                                                                                                    |
| Data Solidtação Data L<br>Retornar Alterar<br>ificações - Histórico de Solidtaç<br>Tipo de Quelificação<br>Mestrado                                                                                                    | iberação<br>Ex duir Nova Qualificação<br>ões<br>Entidade<br>58.478.447/8887-44 : BM                                                                                                    | Com provante<br>Com provante.jpg                                                                                                    | Página 1 de 2                                                                                                   | << < > Situação<br>Pendente                                                                               |
| Data Solidiação     Data L       Retornar     Alterar       ificações - Histórico de Solicitação       Tipo de Qualificação       Mestrado       Doutorado                                                                                                    | iberação<br>Ex duir Nova Qualificação<br>ões<br>Entidade<br>58.478.447/8887-44 : BM<br>111111 : UFMG                                                                                                    | Comprovante<br>Comprovante.jpg<br>Ramais.txt                                                                                                    | Página 1 de 2<br>Ação<br>Indusão<br>Indusão                                                                     | << < ><br>Situação<br>Pendente<br>Pendente                                                                |
| Data Solidtação Data L<br>Retornar Alterar<br>ificações - Histórico de Solicitaç<br>Mestrado<br>Doutorado<br>Doutorado                                                                                                    | iberação<br>Ex duir Nova Qualificação<br>ões<br>Entidade<br>58.478.447/8887-44 : BM<br>111111 : UFMG<br>111111 : UFMG                                                                                                    | Comprovante<br>Comprovante.jpg<br>Ramais.txt<br>Ramais.txt                                                                                        | Página 1 de 2<br>Ação<br>Indusão<br>Indusão<br>Indusão                                                          | < < ><br>Situação<br>Pendente<br>Pendente                                                                 |
| Data Solidtação Data L<br>Retornar Alterar<br>ificações - Histórico de Solidtação<br>Tipo de Qualificação<br>Mestrado<br>Doutorado<br>Certificação                                                                                                    | iberação<br>Ex duir Nova Qualificação<br>ões                                                                                                    | Comprovante<br>Comprovante.jpg<br>Ramais.txt<br>Ramais.txt<br>Certificado.doc                                                                     | Página 1 de 2<br>Ação<br>Indusão<br>Indusão<br>Indusão<br>Indusão                                               | << > > Situação<br>Pendente<br>Pendente<br>Pendente<br>Reprovado                                          |
| Data Solidiação     Data L       Retornar     Alterar       ificações - Histórico de Solicitação       Tipo de Qualificação       Doutorado       Doutorado       Certificação       Dutorado       Doutorado       Dutorado                                                                                                    | Ex duir         Nova Qualificação           ões         Entidade           56.476.447/8887-44 : BM         11111 : UFMG           11111 : UFMG         11111 : UFMG           11111 : UFMG         11111 : UFMG           11111 : UFMG         11111 : UFMG           11111 : UFMG         11111 : UFMG                                                                                                    | Comprovante<br>Comprovante.jpg<br>Ramais.txt<br>Ramais.txt<br>Certificado.doc<br>Certificado.doc                                                  | Página 1 de 2<br>Ação<br>Inclusão<br>Inclusão<br>Inclusão<br>Inclusão<br>Inclusão                               | << < ><br>Situação<br>Pendente<br>Pendente<br>Pendente<br>Reprovado<br>Reprovado                          |
| Data Solidiação     Data L       Retornar     Alterar       ificações - Histórico de Solicitaço       Mestrado       Doutorado       Doutorado       Doutorado       Doutorado       Doutorado       Doutorado       Doutorado       Doutorado       Doutorado       Doutorado       Doutorado       Doutorado                                   | iberação<br>Ex duir Nova Qualificação<br>ões<br>Entidade<br>56.476.447/8887-44 : BM<br>111111 : UFMG<br>111111 : UFMG<br>111111 : UFMG<br>111111 : UFMG<br>111111 : UFMG                                                                                                    | Comprovante<br>Comprovante.jpg<br>Ramais.txt<br>Ramais.txt<br>Certificado.doc<br>Certificado.doc<br>Ramais.txt                                    | Página 1 de 2<br>Ação<br>Indusão<br>Indusão<br>Indusão<br>Indusão<br>Indusão                                    | < < ><br>Situação<br>Pendente<br>Pendente<br>Reprovado<br>Cancelado                                       |
| Data Solidiação       Data L         Retornar       Alterar         ificações - Histórico de Solicitação         Mestrado         Doutorado         Doutorado         Certificação         Doutorado         Doutorado         Doutorado         Acreditação                                                                                     | iberação<br>Ex duir Nova Qualificação<br>ões                                                                                                    | Com provante<br>Com provante.jpg<br>Ram ais.tvt<br>Ram ais.tvt<br>Certificado.doc<br>Certificado.doc<br>Ram ais.tvt                               | Página 1 de 2<br>Ação<br>Indusão<br>Indusão<br>Indusão<br>Indusão<br>Indusão<br>Indusão<br>Alteração            | Situação       Pendente       Pendente       Pendente       Pendente       Cancelado       Cancelado      |
| Data Solidiação       Data L         Retornar       Alterar         ificações - Histórico de Solicitação         Mestrado         Doutorado         Doutorado         Doutorado         Doutorado         Doutorado         Doutorado         Doutorado         Doutorado         Certificação         Acreditação         Certificação          | Ex duir         Nova Qualificação           ões         Entidode           58.478.447/8887-44 : BM         11111 : UFMG           11111 : UFMG         11111 : UFMG           11111 : UFMG         11111 : UFMG           11111 : UFMG         11111 : UFMG           11111 : UFMG         11111 : UFMG           11111 : UFMG         11111 : UFMG           11111 : UFMG         11111 : UFMG           11112 : UFMG         11111 : UFMG           1112 : UFMG         11112 : UFMG           112 : UFMG         112 : UFMG           132 : 450:001 - 89 : entidade         132 : 450:001 - 89 : entidade | Com provante<br>Com provante.jpg<br>Ram als.txt<br>Ram als.txt<br>Certificado.doc<br>Certificado.doc<br>Ram als.txt<br>Ram als.txt                | Página 1 de 2<br>Ação<br>Inclusão<br>Inclusão<br>Inclusão<br>Inclusão<br>Inclusão<br>Alteração<br>Inclusão      | < < ><br>Situação<br>Pendente<br>Pendente<br>Pendente<br>Reprovado<br>Cancelado<br>Cancelado              |
| Data Solidiação     Data L       Retornar     Alterar       ificações - Histórico de Solicitaço       Tipo de Qualificação       Mestrado       Doutorado       Doutorado       Doutorado       Doutorado       Doutorado       Doutorado       Doutorado       Certificação       Doutorado       Carditação       Carditação       Acreditação | iberação<br>Ex duir Nova Qualificação<br>iões<br>Entidade<br>56.476.447/8887-44 : BM<br>11111 : UFMG<br>111111 : UFMG<br>111111 : UFMG<br>111111 : UFMG<br>111111 : UFMG<br>111111 : UFMG<br>111111 : UFMG<br>111111 : UFMG<br>111111 : UFMG<br>11122.333/4444-55 : dois<br>112.22.333/4444-55 : dois<br>112.22.333/4444-55 : dois                                                                                                    | Com provante<br>Com provante.jpg<br>Ram als.txt<br>Ram als.txt<br>Certificado.doc<br>Certificado.doc<br>Ram als.txt<br>Ram als.txt<br>Ram als.txt | Página 1 de 2<br>Ação<br>Indusão<br>Indusão<br>Indusão<br>Indusão<br>Indusão<br>Alteração<br>Indusão<br>Indusão | < < ><br>Situação<br>Pendente<br>Pendente<br>Reprovado<br>Cancelado<br>Cancelado<br>Cancelado<br>Aprovado |

Nesta tela o Prestador possui a opção de Alterar ou Excluir uma solicitação.

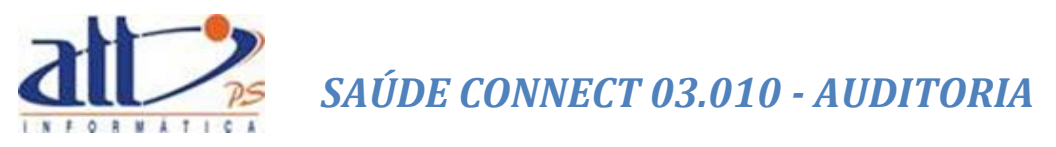

## 2. GERENCIAR SOLICITAÇÕES - PRESTADOR

No menu "Gerenciar Solicitações" são apresentadas as opções: "Alteração de Dados Gerais", "Solicitações de Endereços", "Solicitações de Especialidades" e "Solicitações de Qualificações".

| 1 - ATT                                                                                                    |                        | MARIA JOAQUINA DA SILVA   82 novas mensagens 🔜   🚮 Home 🕧 Ajuda 🧿 Sair |
|----------------------------------------------------------------------------------------------------|------------------------|------------------------------------------------------------------------|
| Autorização   Faturam ento   Consultas e Inform es                                                                                                  | Gerenciar Solicitações | Fale Conosco 🔰 Alterar Senha                                           |
| 🔰 Gerenciar Solicitações                                                                                                    |                        |                                                                        |
| Solicitar Alterações Cadastrais<br>Alteração de Dados Gerais<br>Solidações de Endereços<br>Solidações de Especialdades<br>Solidações de Qualicações |                        |                                                                        |

## 2.1. ALTERAÇÃO DE DADOS GERAIS

Clicando em "Alteração de Dados Gerais", a seguinte tela abrirá:

| Alterar Dados Cadastrais                                             |                                                                      |                                                |
|----------------------------------------------------------------------|----------------------------------------------------------------------|------------------------------------------------|
| ntificação                                                           |                                                                      |                                                |
| Código na Operadora<br>1000<br>Conselho Profissional<br>6/ 52459455A | Nom e<br>MARIA JOAQUINA DA SILVA<br>Inicio do Contrato<br>01/01/2007 | CPF<br>840 029.487-49<br>Núm ero CNES<br>432 1 |
| E-m ail<br>mjoaquina@uol.com.br                                      | Site<br>www.mjoaquina.com.br                                         | Celular<br>031 96345621                        |
| Concluir                                                             |                                                                      |                                                |

Possibilitando ao prestador realizar alteração de E-mail, Site e Celular.

Após realizar as alterações desejadas, o Prestador deve clicar em "**Concluir**" e a mensagem de "**Dados atualizados com sucesso**" aparecerá na tela, conforme demonstrado na imagem a seguir:

| ificação                              | Message from webpage           |                       |
|---------------------------------------|--------------------------------|-----------------------|
| Código na Operadora<br>1000           | Dados atualizados com sucesso! | CPF<br>840.029.487-49 |
| Conselho Profissional<br>6/ 52459455A | ОК                             | Número CNES<br>4321   |
| E-mail                                | Site                           | Celular               |
| mjoaquina@uol.com.br                  | www.mjoaquina.com.br           | 031 96345621          |
|                                       |                                |                       |

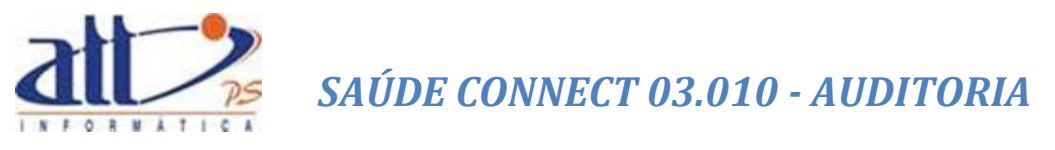

## 2.2. SOLICITAÇÕES DE ENDEREÇOS

Clicar em Gerenciar Solicitações:

|                                                                                                    |                                                             | <b>当约</b> 见  |
|----------------------------------------------------------------------------------------------------|-------------------------------------------------------------|--------------|
| 1 - ATT                                                                                                    | MARIA JOAQUINA DA SILVA   82 mensagens novas 🤜   🚮 Home 🛛 💡 | Ajuda 👩 Sair |
| Autorização   Faturamento   Consultas e Informes   Gerendar Solicitações                                                                                | Fale Conosco Alterar Senha                                  |              |
| 🔰 Gerenciar Solicitações                                                                                                    |                                                             |              |
| Solicitar Alterações Cadastrais<br>Alteração de Dados Gerais<br>Solidações de Endereços<br>Solidações de Especialidad es<br>Solidações de Qualificações |                                                             |              |

Clicando em "Solicitações de Endereços", a tela demonstrada na imagem a seguir será exibida:

| 🔰 Manuter  | Manutenção de Cadastro de Endereços                           |          |                   |                                              |           |                  |  |  |  |
|------------|---------------------------------------------------------------|----------|-------------------|----------------------------------------------|-----------|------------------|--|--|--|
|            |                                                               |          |                   |                                              | * Cam     | pos Obrigatórios |  |  |  |
|            |                                                               |          |                   |                                              |           |                  |  |  |  |
| Dados do E | ndereço                                                       |          |                   |                                              |           |                  |  |  |  |
| CEF        | D*                                                            |          |                   |                                              |           |                  |  |  |  |
|            |                                                               |          |                   |                                              |           |                  |  |  |  |
| Log        | gradouro*                                                     |          | Número*           | Complemento                                  |           |                  |  |  |  |
|            |                                                               |          |                   |                                              |           |                  |  |  |  |
| Bai        | rro*                                                          |          | * Municipio*      | <b>v</b>                                     |           |                  |  |  |  |
| Tel        | efones*                                                       |          |                   |                                              |           |                  |  |  |  |
|            |                                                               |          | Ender             | eço para Correspondência.                    |           |                  |  |  |  |
| Cor        | mprovante*                                                    |          |                   |                                              |           |                  |  |  |  |
|            |                                                               |          | Browse            |                                              |           |                  |  |  |  |
| Da         | ta Solicitação Data Liberação                                 |          |                   |                                              |           |                  |  |  |  |
|            |                                                               |          |                   |                                              |           |                  |  |  |  |
|            |                                                               |          |                   |                                              |           |                  |  |  |  |
|            |                                                               |          |                   |                                              |           |                  |  |  |  |
| C          | Concluir                                                      |          |                   |                                              |           |                  |  |  |  |
|            |                                                               |          |                   |                                              |           |                  |  |  |  |
| Endereço - | Histórico de Solicitações                                     |          |                   | Página 1 de                                  | 2 <<      | < > >>           |  |  |  |
|            | Endereco                                                      | Сер      | Cidade/UF         | Telefones                                    | Acão      | Situação         |  |  |  |
|            | AVENIDA BARÃO HOMEM DE MELO, 4484 5º ANDAR                    | 30450250 | BELO HORIZONTE/MG | 031 21024636                                 | Alteração | Pendente         |  |  |  |
|            | RUA Dois, 515 1                                               | 32820020 | RIBEIRAO DAS      | 031 3333333333                               | Inclusão  | Pendente         |  |  |  |
|            | RUA SILVA CARDOSO, 125 SL. 311                                | 21810030 | RIO DE JANEIRO/RJ | 021 34685993 021 32913682 021                | Alteração | Aprovado         |  |  |  |
|            | AVENIDA Barão Homem de Melo, 4484 5º ao 9º                    |          |                   | 031 21024646 031 21024645 031                |           |                  |  |  |  |
|            | andar<br>BAIRRO: Buritis                                      | 30450500 | BELO HORIZONTE/MG | 21024647                                     | Inclusão  | Pendente         |  |  |  |
|            | BAIRRO: qhjkdf                                                | 30558246 | PORTO ACRE/AC     | 123 12312312312                              | Inclusão  | Cancelado        |  |  |  |
|            | RUA ıça, 222<br>BAIRRO: renascença                            | 31130070 | BELO HORIZONTE/MG | 121 12121212121                              | Inclusão  | Cancelado        |  |  |  |
|            | VIA SILVA CARDOSO, 125 SL. 311<br>BAIRRO: BANGU               | 21810030 | RIO DE JANEIRO/RJ | 021 34685993 021 32913682 021<br>16161616    | Alteração | Cancelado        |  |  |  |
|            | AVENIDA Barbacena, 2000<br>BAIRRO: Santo Agostinho            | 30650450 | BELO HORIZONTE/MG | 031 33371001                                 | Inclusão  | Cancelado        |  |  |  |
|            | AVENIDA BARÃO HOMEM DE MELO, 4484 5º ANDAR<br>BAIRRO: ESTORIL | 30450250 | BELO HORIZONTE/MG | 031 21024636 031 99999999999 031<br>99999999 | Alteração | Cancelado        |  |  |  |
|            | RUA BARÃO HOMEM DE MELO, 4484 5º ANDAR<br>BAIRRO: ESTORIL     | 30450250 | BELO HORIZONTE/MG | 031 21024636 031 99999999999 031<br>99999999 | Alteração | Cancelado        |  |  |  |
|            |                                                               |          |                   |                                              |           |                  |  |  |  |

Para adicionar um novo endereço, o Prestador deve preencher os campos e clicar em "Concluir", sendo assim, a mensagens de "Dados atualizados com sucesso" aparecerá e a solicitação ficará pendente de aprovação pela Operadora.

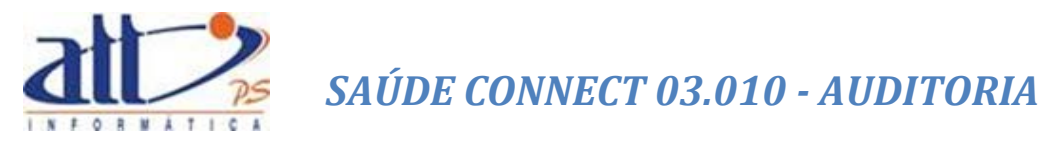

Obs.: Caso este seja o endereço para envio de correspondências, a opção de "Endereço para Correspondência" deve estar marcada.

| Manutenção de Cadastro de Endereços                                                                                                    |                                                                                                    |                                                |                                                            |                                                                                                    |                   |  |  |
|----------------------------------------------------------------------------------------------------|----------------------------------------------------------------------------------------------------|------------------------------------------------|------------------------------------------------------------|----------------------------------------------------------------------------------------------------|-------------------|--|--|
|                                                                                                    |                                                                                                    |                                                |                                                            | * Can                                                                                                    | npos Obrigatórios |  |  |
|                                                                                                    |                                                                                                    |                                                |                                                            |                                                                                                    |                   |  |  |
| Dados do Endereço                                                                                                    |                                                                                                    |                                                |                                                            |                                                                                                    |                   |  |  |
| CEP*  S2820020  Lo gradouro*  RUA  Dois  Bairro*  Veneza  Telefon es*  031  00000000000  Com provante.jpg  Com provante.jpg  Som provante.jpg | UF*                                                                                                    | Número*<br>51<br>Município*<br>RIBEIRAO DAS NE | Complemento<br>1<br>EVES<br>v<br>aço para Correspondência, |                                                                                                    |                   |  |  |
| Justificativa*                                                                                                    |                                                                                                    |                                                |                                                            |                                                                                                    |                   |  |  |
|                                                                                                    |                                                                                                    |                                                | 0                                                          |                                                                                                    |                   |  |  |
| Data Solicitação Data Liberação<br>14/04/2014                                                                                                 | Data Solicitação       Data Liberação         14/04/2014       Message from webpage         Solicitação pendente de análise por parte da operadora.       Dados atualizados com sucessol |                                                |                                                            |                                                                                                    |                   |  |  |
| Cancelar Solicitação Novo Endereço                                                                                                    |                                                                                                    |                                                | 01                                                         | < Contract of the second second secon |                   |  |  |
| Endereco - Histórico de Solicitações                                                                                                    |                                                                                                    |                                                | Página 1 d                                                 | e 2 <<                                                                                                    | < > >>            |  |  |
|                                                                                                    |                                                                                                    |                                                |                                                            |                                                                                                    |                   |  |  |
| Endereço                                                                                                    | Cep Cida                                                                                                    | ade/UF                                         | Telefones                                                  | Ação                                                                                                    | Situação          |  |  |
| RUA Dois, 51 1<br>BAIRRO: Veneza                                                                                                    | 32820020 R IB                                                                                                    | EIR AO DAS<br>ES/MG                            | 031 9999999999                                             | In dusã o                                                                                                    | Pendente          |  |  |
| AVENIDA BARÃO HOMEM DE MELO, 4484 5º ANDA<br>BAIR RO: ESTORIL                                                                                 | R 30450250 BEL                                                                                                    | O HORIZONTE/MG                                 | 031 21024636                                               | Alteração                                                                                                    | Pendente          |  |  |
| RUA Dois, 515 1<br>BAIRRO: Veneza                                                                                                    | 32820020 R IB                                                                                                    | EIR AO DAS<br>ES/MG                            | 031 3333333333                                             | In dusã o                                                                                                    | Pendente          |  |  |
| R UA SILVA CARDOSO, 125 SL. 311<br>BAIRRO: BANGU                                                                                              | 21810030 RIO                                                                                                    | DE JANEIRO/RJ                                  | 021 34685993 021 32913682 021<br>16161616                  | Alteração                                                                                                    | Aprova do         |  |  |
| AVENIDA Barão Homem de Melo, 4484 5º ao 9º<br>andar<br>BAIR RO: Buritis                                                                       | 30450500 BEL                                                                                                    | O HORIZONTE/MG                                 | 031 21024646 031 21024645 031<br>21024647                  | Indusão                                                                                                    | Pendente          |  |  |
| BOULEV/ARD bla balbla, 26<br>BAIRRO: ohikdf                                                                                                   | 30558246 POR                                                                                                    | RTO ACRE/AC                                    | 123 12312312312                                            | Indusão                                                                                                    | Cancelado         |  |  |
| RUA iça, 222<br>BAIR RO: rena sœnça                                                                                                    | 31130070 BEL                                                                                                    | O HORIZONTE/MG                                 | 121 12121212121                                            | Indusão                                                                                                    | Cancelado         |  |  |
| UIA SILVA CARDOSO, 125 SL 311<br>BAIRRO: BANGU                                                                                                | 21810030 R IO                                                                                                    | DE JANEIRO/RJ                                  | 021 34685993 021 32913682 021<br>16161616                  | Alteração                                                                                                    | Cancelado         |  |  |
| AVENIDA Barbacena, 2000<br>BAIRRO: Santo Agostinho                                                                                            | 30650450 BEL                                                                                                    | O HORIZONTE/MG                                 | 031 33371001                                               | Indusão                                                                                                    | Cancelado         |  |  |
| AVENIDA BARÃO HOMEM DE MELO, 4484 5º ANDA<br>BAIR RO: ESTORIL                                                                                 | R 30450250 BEL                                                                                                    | O HORIZONTE/MG                                 | 031 21024636 031 99999999999 031<br>99999999               | Alte ra ção                                                                                                    | Cancelado         |  |  |

Na parte inferior da tela, o Prestador pode visualizar o histórico de solicitações, no qual podese consultar a situação da solicitação, se ela está **Pendente** de aprovação ou se foi **Aprovada/Reprovada** pela Operadora ou **Cancelada** pelo Prestador.

| С    | Concluir                                                               |          |                          |                                              |           |          |
|------|------------------------------------------------------------------------|----------|--------------------------|----------------------------------------------|-----------|----------|
| ço - | Histórico de Solicitações                                              |          |                          | Página 1 de                                  | 2 <<      | < >      |
|      | Endereço                                                               | Сер      | Cidade/UF                | Telefones                                    | Ação      | Situação |
|      | AVENIDA BARÃO HOMEM DE MELO, 4484 5º ANDAR<br>BAIRRO: ESTORIL          | 30450250 | BELO HORIZONTE/MG        | 031 21024636                                 | Alteração | Pendente |
|      | RUA Dois, 515 1<br>BAIRRO: Veneza                                      | 32820020 | RIBEIRAO DAS<br>NEVES/MG | 031 3333333333                               | Inclusão  | Pendente |
|      | RUA SILVA CARDOSO, 125 SL. 311<br>BAIRRO: BANGU                        | 21810030 | RIO DE JANEIRO/RJ        | 021 34685993 021 32913682 021<br>16161616    | Alteração | Aprovado |
|      | AVENIDA Barão Homem de Melo, 4484 5º ao 9º<br>andar<br>BAIRRO: Buritis | 30450500 | BELO HORIZONTE/MG        | 031 21024646 031 21024645 031<br>21024647    | Inclusão  | Pendente |
|      | BOULEVARD blalbalbla, 26<br>BAIRRO: qhjkdf                             | 30558246 | PORTO ACRE/AC            | 123 12312312312                              | Inclusão  | Cancelad |
|      | RUA iça, 222<br>BAIRRO: renascença                                     | 31130070 | BELO HORIZONTE/MG        | 121 12121212121                              | Inclusão  | Cancelad |
|      | VIA SILVA CARDOSO, 125 SL. 311<br>BAIRRO: BANGU                        | 21810030 | RIO DE JANEIRO/RJ        | 021 34685993 021 32913682 021<br>16161616    | Alteração | Cancelad |
|      | AVENIDA Barbacena, 2000<br>BAIRRO: Santo Agostinho                     | 30650450 | BELO HORIZONTE/MG        | 031 33371001                                 | Inclusão  | Cancelad |
|      | AVENIDA BARÃO HOMEM DE MELO, 4484 5º ANDAR<br>BAIRRO: ESTORIL          | 30450250 | BELO HORIZONTE/MG        | 031 21024636 031 99999999999 031<br>99999999 | Alteração | Cancelad |
|      | RUA BARÃO HOMEM DE MELO, 4484 5º ANDAR<br>BAIRRO: ESTORIL              | 30450250 | BELO HORIZONTE/MG        | 031 21024636 031 9999999999 031<br>99999999  | Alteração | Cancelad |
|      |                                                                        |          |                          |                                              |           |          |

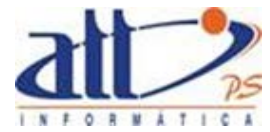

Ao selecionar uma solicitação listada, a opção de cancelamento aparece na tela.

| Cancelar Solicitação     Novo Endereço       Indereço - Histórico de Solicitações     Página 1 de 2 |                                                               |          |                            |                 |           |          |  |
|----------------------------------------------------------------------------------------------------|---------------------------------------------------------------|----------|----------------------------|-----------------|-----------|----------|--|
|                                                                                                    | Endereço                                                      | Сер      | Cidade/UF                  | Telefones       | Ação      | Situação |  |
| +                                                                                                   | RUA Dois, 51 1<br>BAIRRO: Veneza                              | 32820020 | R IBEIR AO DAS<br>NEVES/MG | 031 99999999999 | In dusã o | Pendente |  |
|                                                                                                    | AVENIDA BARÃO HOMEM DE MELO, 4484 5º ANDAR<br>BAIRRO: ESTORIL | 30450250 | BELO HORIZONTE/MG          | 031 21024636    | Alteração | Pendente |  |
|                                                                                                    | RUA Dois, 515 1<br>BAIRRO: Veneza                             | 32820020 | R IBEIR AO DAS<br>NEVES/MG | 031 33333333333 | In dusã o | Pendente |  |

## 2.3. SOLICITAÇÕES DE ESPECIALIDADES

Clicar em Gerenciar Solicitações:

|                                                                                                    |                              |                          | (      |           | 2    |
|----------------------------------------------------------------------------------------------------|------------------------------|--------------------------|--------|-----------|------|
| 1 - ATT                                                                                                    | MARIA JOAQUINA DA SILVA      | 82 novas mensagens 🔜   1 | 👌 Home | 🕜 Ajuda 🧕 | Sair |
| Autorização   Faturamento   Consultas e Informes   Gerenciar Solicitações                                                                                  | Fale Conceco 🔰 Alterar Senha |                          |        |           |      |
| 🔰 Gerenciar Solicitações                                                                                                    |                              |                          |        |           |      |
| Solicitar Alterações Cadastrais<br>Alteração de Dados Gerais<br>Sclicitações de Enderecos<br>Solicitações de Especialidades<br>Sclicitações de Qualifações |                              |                          |        |           |      |

Clicando em "**Solicitações de Especialidades**", a tela demonstrada na imagem a seguir será exibida:

| Saúc<br>CONN |                    |                      |                        |                 |               |                      | (             |                       |
|--------------|--------------------|----------------------|------------------------|-----------------|---------------|----------------------|---------------|-----------------------|
| 1 - ATT      |                    |                      |                        | MARIA JOAQ U    | INA DA SILVA  | 82 novas mensagens 🤜 | 🚮 Home        | 🕜 Ajuda 🧿 Sair        |
| Autorização  | Faturamento        | Consultas e Informes | Gerenciar Solicitações | Fale Conceco    | Alterar Senha |                      |               |                       |
| Solicitaç    | ;ão de Especialida | ades                 |                        |                 |               |                      |               |                       |
|              |                    |                      |                        |                 |               |                      |               | * Campos Obrigatórios |
| Dados da E   | specialidade       |                      |                        |                 |               |                      |               |                       |
| Esp          | oecia lida de*     |                      |                        |                 |               |                      |               |                       |
| Cor          | mprovante*         |                      | . ·                    |                 |               |                      |               |                       |
|              |                    |                      |                        | Brows           | e             |                      |               |                       |
| Da           | ta Solicitação     | Data Liberação       |                        |                 |               |                      |               |                       |
| c            | Concluir           |                      |                        |                 |               |                      |               |                       |
| Especialida  | des - Histórico de | e Solicitações       |                        |                 |               |                      | Página 1 de 1 | « < > »               |
|              | Especialidade      |                      |                        | Comprovante     |               |                      | Acão          | Situação              |
|              | CONSULTAS          |                      |                        | Comprovante.ipg |               |                      | Indusão       | Pendente              |
|              | Alergia            |                      |                        | Ramais.txt      |               |                      | Indusão       | Pendente              |
|              | Cirurgia           |                      |                        | Ramais.txt      |               |                      | Indusão       | Pendente              |
|              | CIRURGIA PLÁS      | TICA                 |                        | Ramais.txt      |               |                      | Indusão       | Pendente              |
|              | CIRURGIA GERA      | L                    |                        | Ramais.txt      |               |                      | Indusão       | Pendente              |
|              | Clínica Médica     |                      |                        | Ramais.txt      |               |                      | Indusão       | Pendente              |
|              | Alergia            |                      |                        | Ramais.txt      |               |                      | Indusão       | Reprovado             |
|              | Cirurgia           |                      |                        | Ramais.txt      |               |                      | Indusão       | Reprovado             |
|              | Alergia            |                      |                        | erros.txt       |               |                      | Indusão       | Reprovado             |

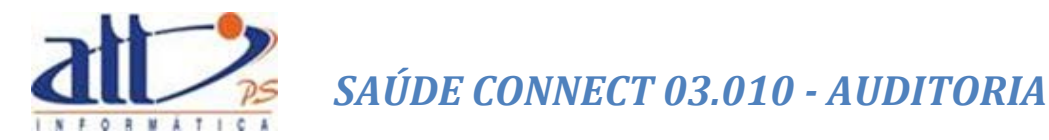

Para adicionar uma nova especialidade, o prestador deve selecionar a especialidade a ser cadastrada e anexar um comprovante aprovando a aptidão para exercício da especialidade e clicar em "**Concluir**".

| 🄰 Solicitação de Especialidades                                                                                     |                 |               |                       |
|----------------------------------------------------------------------------------------------------|-----------------|---------------|-----------------------|
|                                                                                                    |                 |               | * Campos Obrigatórios |
| Dados da Especialidade                                                                                              |                 |               |                       |
| Especialida de * Alegia Cirurgia Cirurgia Cirurgia CiruReiA GERAL Cirura Médica CONSULTAS Data Solidta ção Consulta | Browse          |               |                       |
| Especialidades - Histórico de Solicitações                                                                          |                 | Página 1 de 1 | << < > >>             |
| Especialidade                                                                                                    | Comprovante     | Ação          | Situação              |
| CONSULTAS                                                                                                    | Comprovante.jpg | Indusão       | Pendente              |
| Alergia                                                                                                    | Ramais.txt      | Indusão       | Pendente              |
| Cirurgia                                                                                                    | Ramais.txt      | Indusão       | Pendente              |
| CIRURGIA PLÁSTICA                                                                                                   | Ramais.txt      | Indusão       | Pendente              |
| CIRURGIA GERAL                                                                                                    | Ramais.txt      | Indusão       | Pendente              |
| Clínica Médica                                                                                                    | Ramais.txt      | Indusão       | Pendente              |
| Alergia                                                                                                    | Ramais.txt      | Indusão       | Rep ro vad o          |
| Cirurgia                                                                                                    | Ramais.txt      | Indusão       | Reprovado             |
| Alergia                                                                                                    | erros, bct      | Indusão       | Rep ro vad o          |

Sendo apresentadas as mensagens de "**Dados atualizados com sucesso**" e a de solicitação pendente de analise da Operadora. Conforme demonstrado abaixo:

| 🔰 Solicita                       | ção de Especialidades                                        |                 |                      |                       |
|----------------------------------|--------------------------------------------------------------|-----------------|----------------------|-----------------------|
|                                  |                                                              |                 |                      | * Campos Obrigatórios |
| Dados da B                       | specialidade                                                 |                 |                      |                       |
| Ва<br>О<br>О<br>С<br>С<br>С<br>С | vecialidade* VNSULTAS V mprovante mprovante.jpg stificativa* |                 |                      |                       |
|                                  |                                                              |                 |                      |                       |
| Da<br>14<br>Sol                  | ta Solicitação Data Liberação<br>104/2014                    |                 | Message from webpage | ×                     |
|                                  | Cancelar Solicitação Nova Especialidade                      |                 | 0                    | K                     |
| Especialida                      | ides - Histórico de Solicitações                             |                 | Página 1 de 1        | «< < > >>             |
|                                  | Especialidade                                                | Comprovante     | Acão                 | Situação              |
| +                                | CONSULTAS                                                    | Comprovante.ipg | Indusão              | Pendente              |
|                                  | Alergia                                                      | Ramais.txt      | Indusão              | Pendente              |
|                                  | Cirurgia                                                     | Ramais.txt      | Indusão              | Pendente              |
|                                  | CIRURGIA PLÁSTICA                                            | Ramais.txt      | Indusão              | Pendente              |
|                                  | CIRURGIA GERAL                                               | Ramais.txt      | Indusão              | Pendente              |
|                                  | Clínica Médica                                               | Ramais.txt      | Indusão              | Pendente              |
|                                  | Alergia                                                      | Ramais.txt      | Indusão              | Reprovado             |
|                                  | Cirurgia                                                     | Ramais.txt      | Indusão              | Reprovado             |
|                                  | Alerg ia                                                     | erros. bct      | Indusão              | Reprovado             |

Na parte inferior da tela, são listadas todas as solicitações realizadas, referentes a especialidade.

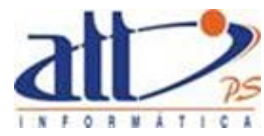

| Conduir                           |                  |               |           |
|-----------------------------------|------------------|---------------|-----------|
| dades - Histórico de Solicitações |                  | Página 1 de 1 | << >      |
| Especialidade                     | Comprovante      | Аção          | Situação  |
| CONSULTAS                         | Com provante.jpg | Indusão       | Pendente  |
| 🗌 Alergia                         | Ram ais.txt      | Indusão       | Pendente  |
| Cirurgia                          | Ram ais.txt      | Indusão       | Pendente  |
| CIRURGIA PLÁSTICA                 | Ram ais.txt      | Indusão       | Pendente  |
| CIRURGIA GERAL                    | Ram ais.txt      | Indusão       | Pendente  |
| Clínica Médica                    | Ram ais.txt      | Indusão       | Pendente  |
| 🗌 Alergia                         | Ram ais.txt      | Indusão       | Reprovado |
| Cirurgia                          | Ram ais.txt      | Indusão       | Reprovado |
| 🗌 Alergia                         | erros.txt        | Inclusão      | Reprovado |

Ao selecionar uma solicitação, a opção de cancelamento é exibida na tela. Conforme demonstrado abaixo:

| Cancelar Solicitação Nova Especialidade dalidades - Histórico de Solicitações Página 1 de 1 < < |                  |          | « < >     |
|-------------------------------------------------------------------------------------------------|------------------|----------|-----------|
| Especialidade                                                                                   | Comprovante      | Ação     | Situação  |
| → CONSULTAS                                                                                     | Com provante.jpg | Inclusão | Pendente  |
| 🗌 Alergia                                                                                       | Ramais.txt       | Inclusão | Pendente  |
| Cirurgia                                                                                        | Ram ais.txt      | Indusão  | Pendente  |
| CIRURGIA PLÁSTICA                                                                               | Ramais.txt       | Inclusão | Pendente  |
| CIRURGIA GERAL                                                                                  | Ram ais.txt      | Inclusão | Pendente  |
| Clínica Médica                                                                                  | Ramais.txt       | Inclusão | Pendente  |
| 🔲 Alergia                                                                                       | Ram ais.txt      | Inclusão | Reprovado |
| Cirurgia                                                                                        | Ramais.txt       | Inclusão | Reprovado |
| 🗌 Alergia                                                                                       | erros.txt        | Inclusão | Reprovado |

## 2.4. SOLICITAÇÕES DE QUALIFICAÇÕES

Clicar em Gerenciar Soliuções:

|                                                                                                    |                              |                      | 6      | -              |
|----------------------------------------------------------------------------------------------------|------------------------------|----------------------|--------|----------------|
| 1 - ATT                                                                                                    | MARIA JOAQUINA DA SILVA      | 82 novas mensagens 🔜 | 🚮 Home | 🕜 Ajuda 🧿 Sair |
| Autorização   Faturamento   Consultas e Informes   Gerenciar Solicitações                                                                                        | Fale Conosco 🔰 Alterar Senha |                      |        |                |
| 🔰 Gerenciar Solicitações                                                                                                    |                              |                      |        |                |
| Solicitar Alterações Cadastrais<br>Alteração de Dados Gerais<br><u>Solicitações de Endereças</u><br>Solicitações de Especialdades<br>Solicitações de Qualifações |                              |                      |        |                |

Clicando em **"Solicitações de Qualificações"**, a tela demonstrada na imagem a seguir será exibida:

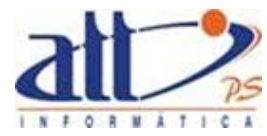

| <b>.</b> .                                        |                                     |                        |                           |               |                 |
|---------------------------------------------------|-------------------------------------|------------------------|---------------------------|---------------|-----------------|
| núde                                              |                                     |                        |                           | 6             | - A             |
| NNECT                                             |                                     |                        |                           |               | 1.000 mm        |
| лт                                                |                                     | MARIA JOAQUINA DA S    | ILVA   82 novas mensagens | 🔜   🏠 Home    | 🥐 Ajuda 🔘 🤅     |
| ização Faturamento Consulta:                      | s e Informes Gerenciar Solicitações | Fale Conosco Alterar S | enha                      |               |                 |
| Solicitação de Qualificação                       |                                     |                        |                           |               |                 |
|                                                   |                                     |                        |                           |               | * Campos Obrigi |
|                                                   |                                     |                        |                           |               |                 |
| os da Qualificação                                |                                     |                        |                           |               |                 |
|                                                   |                                     |                        |                           |               |                 |
| Tipo de Qualificação*                             |                                     |                        |                           |               |                 |
|                                                   | $\checkmark$                        |                        |                           |               |                 |
| Entidad e*                                        |                                     |                        |                           |               |                 |
|                                                   | $\checkmark$                        |                        |                           |               |                 |
| Comprovente*                                      |                                     |                        |                           |               |                 |
|                                                   |                                     | Browse                 |                           |               |                 |
|                                                   |                                     |                        |                           |               |                 |
| Concluir<br>alificações - Histórico de Solicitaçõ | es                                  |                        |                           | Página 1 de 2 | « < >           |
| Tino de Qualificação                              | Entidade                            |                        | Comprovante               | Acão          | Situação        |
| Mestra do                                         | 58.478.447/8887-44 : BM             |                        | Com provante, ipg         | Inclusão      | Pendente        |
| Doutorado                                         | 111111 : UFMG                       |                        | Ramais.txt                | Inclusão      | Pendente        |
| Doutorado                                         | 111111 : UFMG                       |                        | Ram ais.txt               | Inclusão      | Pendente        |
| Certificação                                      | 111111 : UFMG                       |                        | Certificado.doc           | Inclusão      | Reprovado       |
| Doutorado                                         | 111111 : UFMG                       |                        | Certificado.doc           | Inclusão      | Reprovado       |
| Doutorado                                         | 55.555.555/5555-55 : com            |                        | Ram ais.txt               | Inclusão      | Cancelado       |
| Acreditação                                       | 11.222.333/4444-55 : dois           |                        |                           | Alteração     | Cancelado       |
| Certificação                                      | 132.450.001-89 : entidade           |                        | Ramais.txt                | Inclusão      | Cancelado       |
| Acreditação                                       | byh                                 |                        | Ramais.txt                | Inclusão      | Aprovado        |
| Acreditação                                       |                                     |                        | Ramais.txt                | Inclusão      | Pendente        |

Para adicionar uma nova qualificação, o Prestador deve selecionar o tipo de qualificação a entidade e anexar um comprovante e clicar em **"Concluir".** Sendo apresentadas as mensagens **"Dados atualizados com sucesso"** e **"Solicitação pendente de análise da Operadora**". Conforme demonstrado abaixo:

|                                                                                  |                                                             |                             | 6                            |                       |
|----------------------------------------------------------------------------------|-------------------------------------------------------------|-----------------------------|------------------------------|-----------------------|
| 1 - ATT                                                                          |                                                             | MARIA JOAQUINA DA SILVA   8 | 2 novas mensagens 🔜   🚷 Home | 🕜 Ajuda 🧿 Sair        |
| Autorização Faturamento                                                          | Consultas e Informes   Gerenciar Solicitações               | Fale Conosco Alterar Senha  |                              |                       |
| 🔰 Solicitação de Qualificaçã                                                     | ão                                                          |                             |                              |                       |
| Dados da Qualificação                                                            |                                                             |                             |                              | * Campos Obrigatórios |
| Tipo de Qualificação<br>NOTIVISA<br>Entidade*<br>Outra Erridade<br>CNPJ Entidade | •<br>V<br>Nom e Completo Entidade (Razão Social)*<br>Anxisa | Nom e Fantasia              | Message from webpage         | ×                     |
| Comprovante<br><u>Comprovante.ipg</u><br>Justificativa*                          |                                                             |                             | ОК                           |                       |
|                                                                                  |                                                             | < >                         |                              |                       |
| Data Solicitação<br>14/04/2014<br>Solicitação pendente                           | Data Liberação                                              |                             |                              |                       |
| Canœlar Solicitaç                                                                | ão Nova Qualificação                                        |                             |                              |                       |

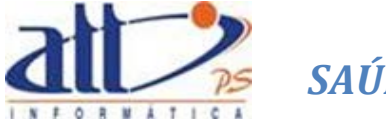

Na parte inferior da tela, são listadas todas as solicitações realizadas, referentes a qualificação.

| ções - Histórico de Solicitações |                           |                  | Página 1 de 2 < < 🗧 |          |
|----------------------------------|---------------------------|------------------|---------------------|----------|
| Tipo de Qualificação             | Entidade                  | Comprovante      | Ação                | Situação |
| NOTIVISA                         | Anvisa                    | Com provante.jpg | Indusão             | Pendente |
| Mestrado                         | 58.478.447/8887-44 : BM   | Com provante.jpg | Indusão             | Pendente |
| Doutorado                        | 111111 : UFMG             | Ramais.txt       | Indusão             | Pendente |
| Doutorado                        | 111111 : UFMG             | Ram ais.txt      | Indusão             | Pendente |
| Certificação                     | 111111 : UFMG             | Certificado.doc  | Indusão             | Reprovad |
| Doutorado                        | 111111 : UFMG             | Certificado.doc  | Indusão             | Reprovad |
| Doutorado                        | 55.555.555/5555-55 : com  | Ramais.txt       | Indusão             | Cancelad |
| Acreditação                      | 11.222.333/4444-55 : dois |                  | Alteração           | Cancelad |
| Certificação                     | 132.450.001-89 : entidade | Ramais.txt       | Indusão             | Cancelad |
| Acroditação                      | byb                       | Pamais tyt       | Inducão             | Aprovado |

Ao selecionar uma solicitação, a opção de cancelamento é exibida na tela. Conforme demonstrado abaixo:

| Cancelar Solicitação            | Nova Qualificação         |                  |                 |          |
|---------------------------------|---------------------------|------------------|-----------------|----------|
|                                 |                           |                  |                 |          |
|                                 |                           |                  |                 |          |
| ações - Histórico de Solicitaçi | ões                       |                  | Página 1 de 2   | ~ < >    |
|                                 |                           |                  |                 |          |
| Tipo de Qualificação            | Entidade                  | Comprovante      | Ação            | Situação |
| NOTIVISA                        | Anvisa                    | Com provante.jpg | Indusão         | Pendente |
| Mestrado                        | 58.478.447/8887-44 : BM   | Com provante.jpg | Indusão         | Pendente |
| Doutorado                       | 111111 : UFMG             | Ram ais.txt      | Indusão         | Pendente |
| Doutorado                       | 111111 : UFMG             | Ramais.txt       | Indusão         | Pendente |
| Certificação                    | 111111 : UFMG             | Certificado.doc  | Indusão         | Reprovad |
| Doutorado                       | 111111 : UFMG             | Certificado.doc  | Indusão         | Reprovad |
| Doutorado                       | 55.555.555/5555-55 : com  | Ram ais.txt      | Indusão         | Cancelad |
| <ul> <li>Acreditação</li> </ul> | 11.222.333/4444-55 : dois |                  | Alteração       | Cancelad |
| Certificação                    | 132.450.001-89 : entidade | Ram ais.txt      | Indusão         | Cancelad |
| A secolities office             | L.L                       | Down allo Avia   | Terral Long Win | A        |